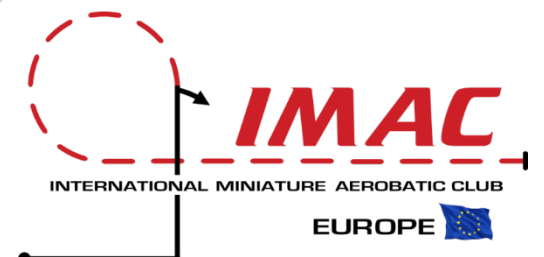

0

8

₿

#### ELECTRONIC SCORING SYSTEM

Implementation Guidelines

-1-

- 1. Hardware requirements
- 2. Software: Score 4.32 + Flightline + Noutamatic
- 3. 1<sup>st</sup> Wi-Fi cloud communication parameters to be set
- 4. 2<sup>nd</sup> Wi-Fi cloud communication parameter to be set
- 5. Score 4.32
- 6. FlightLine
- 7. Noutamatic
- 3. Install Score 4.32
  - a. Program Score to initialize a competition
  - b. Set up sequences
  - c. Input names of participating pilots
  - d. Exclude non participating pilots
  - e. Insert K values for unknown sequences
  - f. Align Score with FlightLine
- 9. Download FlightLine
  - a. To download FlighLine from Google Drive FlightLine
  - b. Access FlightLine from Google Chrome
  - c. Insert FlightLine Admin name and Password
  - d. Delete all previous data
  - e. Log in to delete all previous data
  - E. Delete all previous data from Score
  - g. Upload pilots from Score
- 10. Install Noutamatic SD cards
  - a. Check each card
- 11. Manage the competition
  - a. Add the first competition round
  - b. Launch the first competition round
  - c. Start the first competition round
  - d. Observe scoring during the competition
  - e. Manage "NO" scores and mistakes
  - f. Close the round
  - g. Import data from FlightLine to Score
  - n. View and print round results in Score
  - i. View and print rankings
  - Start server and import mobile visible scores
  - View scores on smartphones and tables

Manual developed by Fabio Giammarinaro and Manrico Mincuzzi

June 2020. Ver. 1.5

# 1. Hardware Requirements

NOTALIMATIC

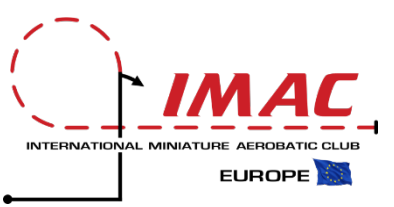

This set up is the Noutamatic option\*, that we recommend, since it enables the following advantages:

- 1. Never loose site of the airplane
- 2. Remind the judge of each figure through earphones
- 3. Print results and introduce corrections after each flight
- 4. Very easy to find buttons
- 5. No need of scribes

\* The digital scoring system can be implemented also using tablets, computers or mobile phones, instead the of Noutamatic keyboards. If you will decide to adopt one of these alternatives, you will have to use a different software setup, available from Dan Carroll. However, the whole logic of the electronic scoring system will remain the same.

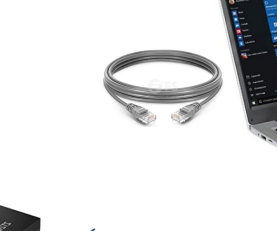

One Laptop with Lan cable. (Both windows and mac will be compatible)

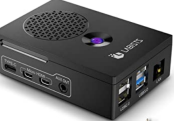

- One Raspberry Pi4 model B 4Gb Ram
  - One SD Card to be inserted into Raspberry: MicoSd Sandisk of at least 16 or 32 Gb A1 Class 10 U1

One Noutamatic per Judge. Each machine will need:

- One SD cards of at least 8 Gb Class 10 UHS-I
- ✓ Thermal paper rolls 57 mm, diameter 35 mm
- Battery, Lipo 3S 2200 mAh batteries and charger
- One UPS power strip (Optional, but highly recommended, to ensure continuity of energy supply in case of central power failure)

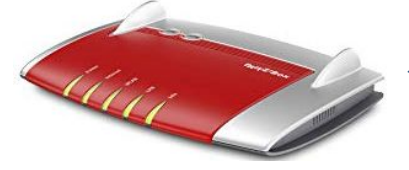

Any Router (to create a second Wi-Fi network in order to ensure a stable connection dedicated to view scores on smartphones and tablets)

Any Printer (Optional, but recommended. Scores can be viewed also through other computers and connected mobile phones or tables)

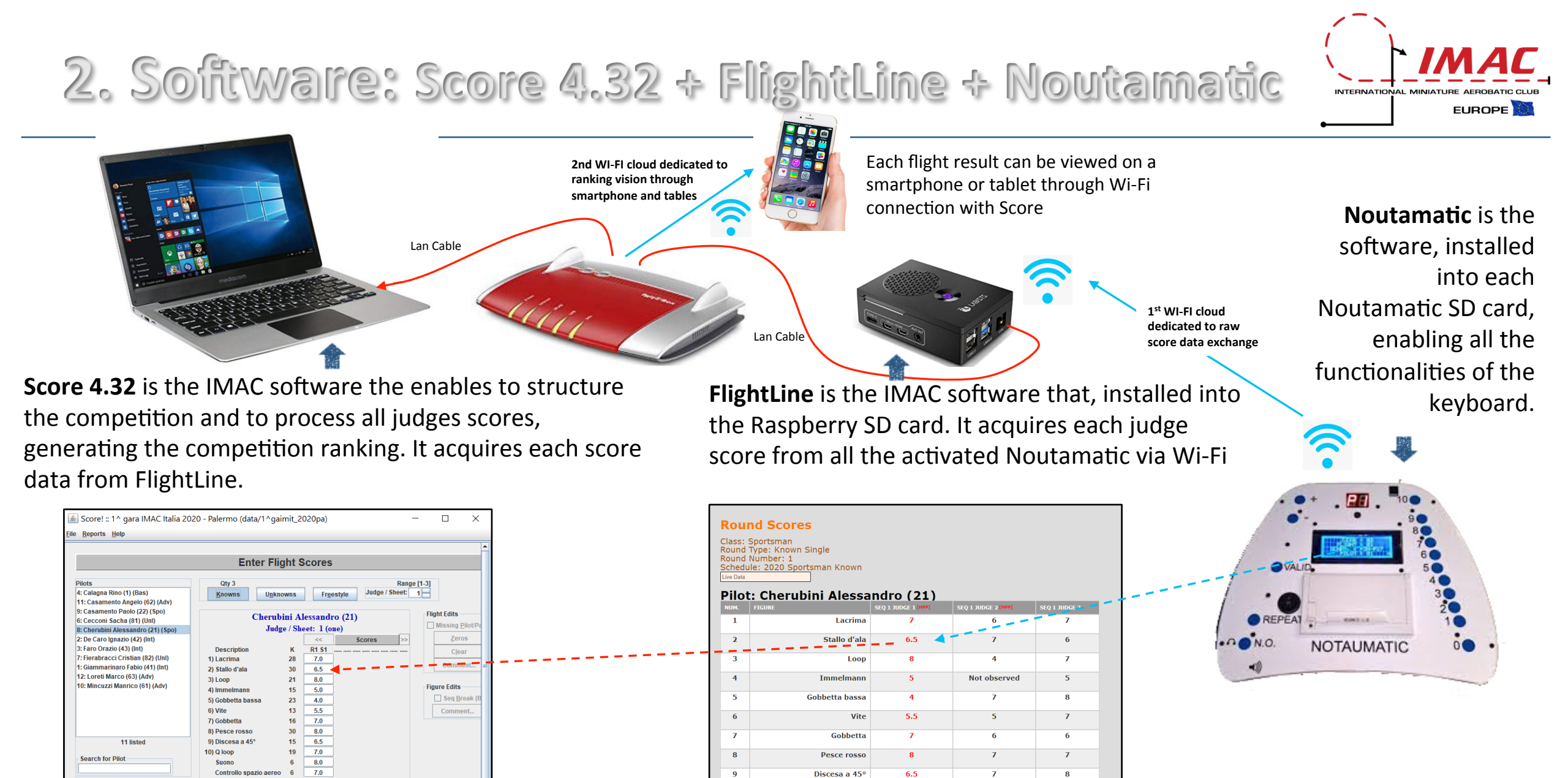

10

11

12

Q loop

Suon

Controllo spazio aereo

7

5.5

5

6

79.5

Simple Sur

Alissing Dilot/D

t Up Sequences Set Up Pilots Flight Lines Enter Flight Scores

K-Eactored Su

Auto Decimal Point

Reverse Round Orde

# 3. 1<sup>st</sup> Wi-Fi Cloud communication parameters

#### ALIGN PARAMETERS TO ENABLE COMMUNICATION WITHIN THE ESTABLISHED CABLE AND WI-FI CONNECTION

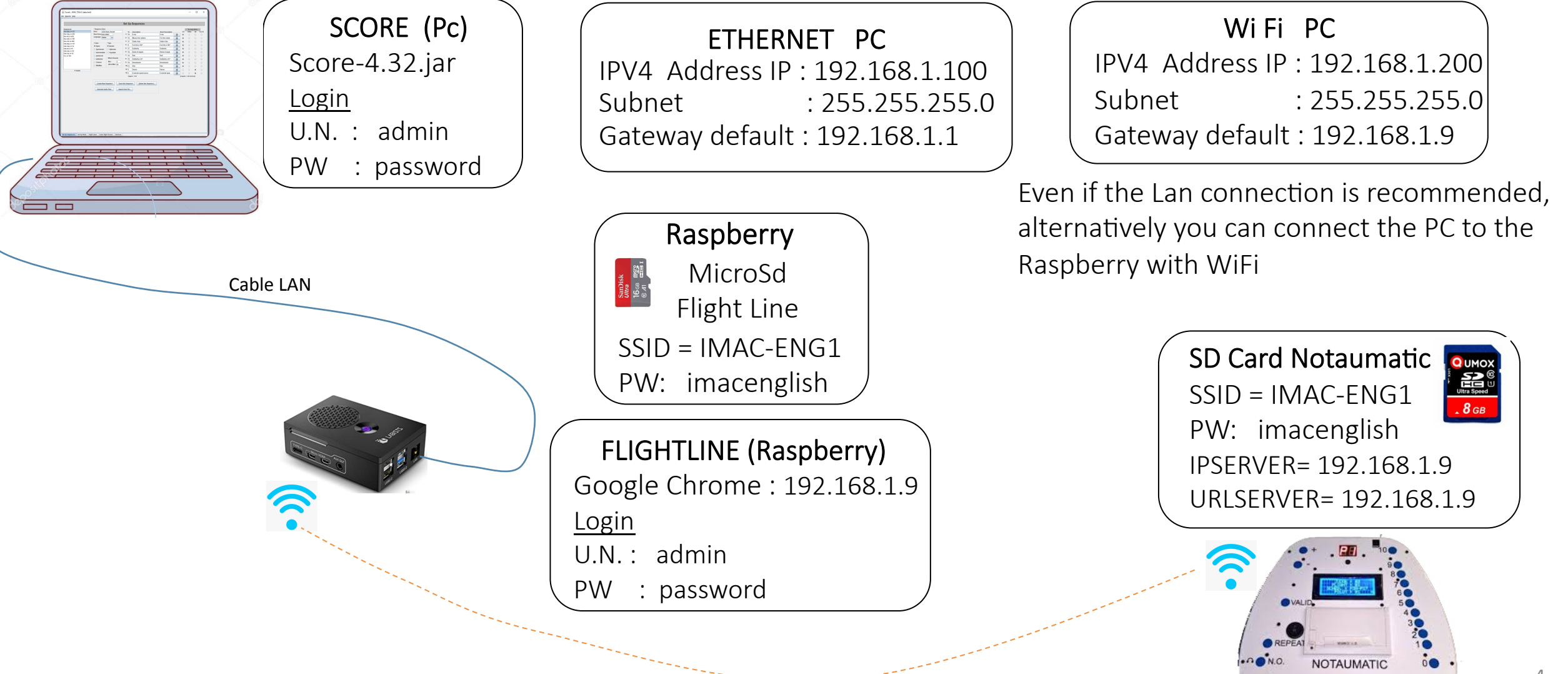

# 4. 2<sup>nd</sup> Wi-Fi cloud communication parameters

#### ALIGN PARAMETERS TO ENABLE COMMUNICATION WITHIN THE ESTABLISHED CABLE AND WI-FI CONNECTION

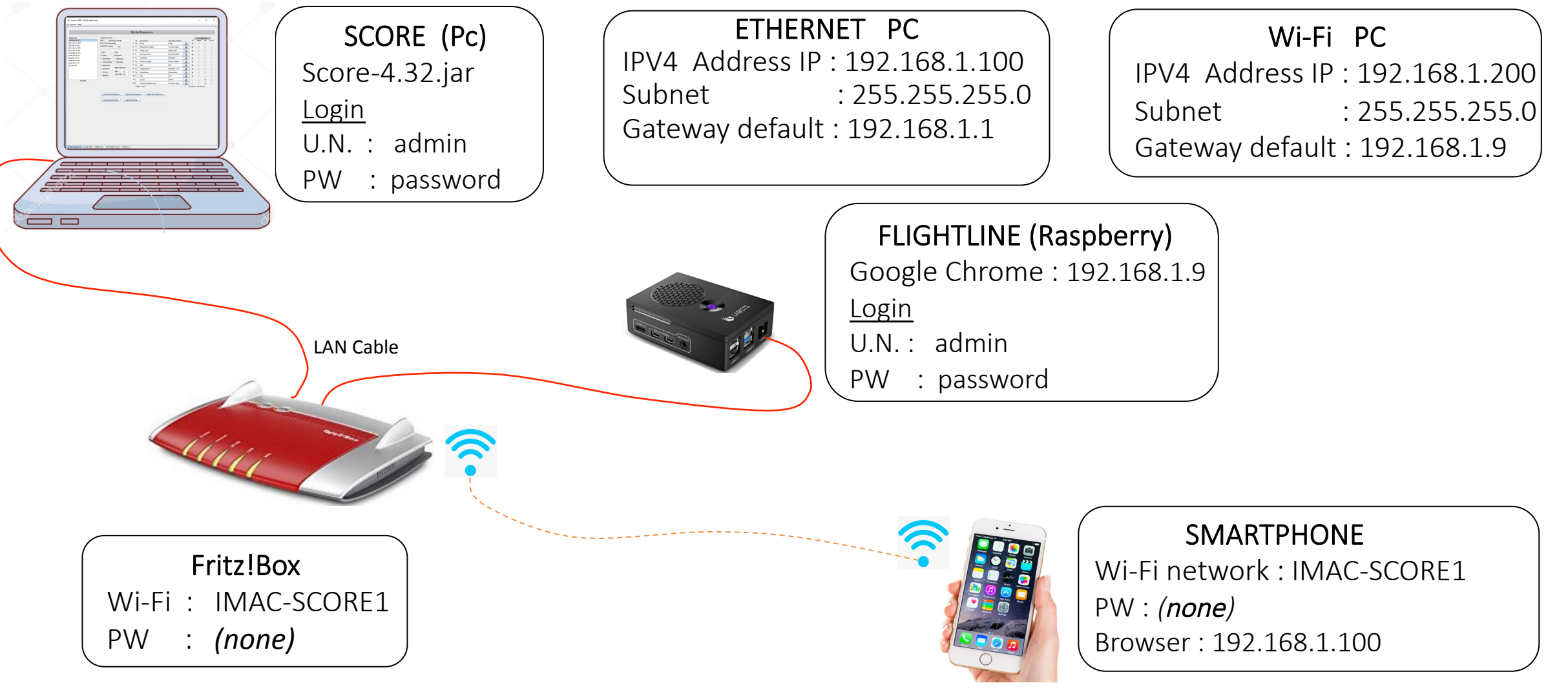

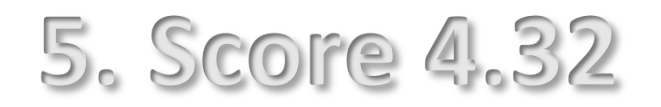

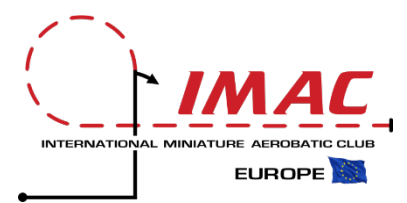

| 3equence3                                                | *Sequence Desc<br>Desc: 2020<br>Short Desc: BAS-                                             | Basic Known<br>KN20                                                                     | Set Up Sequences           "K Description           1:         10 Loop                                                                                                    | Short Description                                                                                                    | 1/2 1         | Scoring Rules<br>Oths Int<br>O O | 0.5.10 |
|----------------------------------------------------------|----------------------------------------------------------------------------------------------|-----------------------------------------------------------------------------------------|----------------------------------------------------------------------------------------------------|----------------------------------------------------------------------------------------------------|---------------|----------------------------------|--------|
| core 4.32<br>core-4.32.jar<br>Vritten Dave Smith, U.S.A. | *Class<br>© Basic<br>Sportsman<br>pitermediate<br>Advanced<br>Unimited<br>Seniors<br>MiniMac | Type<br>● Known<br>Unknown<br>Freestyle<br>• Which Rounds<br>Min : 1<br>(thru) Max : 20 | 2:         14         Mezzo otto cubano           3:         17         Stablo d'ala           4:         6         Cerchio a 360°           5:         17         Gobbetta           6:         Bente di squalo         16           7:         10         Roll           8:         16         Gobbetta a 45°           9:         10         Immelmann           10:         Xite         111:           11:         3         Suono           12:         3         Controllo spazio aereo | 12 otto cuban<br>Stallo d'ala<br>Cerchio a 360°<br>Gobbetta<br>Donte di squal<br>Roll<br>Gobbetta a 45°<br>Immelmann<br>Vite<br>Suoto |               |                                  |        |
| nd Dan Carroll, Australia -                              | <u>C</u> reate New<br>Generate Au                                                            | Sequence Clone<br>dio Files Impor                                                       | Total K = 137 this Sequence trom File                                                                                                    |                                                                                                    | (Total K = 13 | 31+0+6+0)                        |        |

ore is installed on the PC d communicates via Lan ble with FlightLine talled on the Raspberry

This is an evolution of the official Imac software, normally in use to calculate scores implementing the traditional paper and manual input process. This new release of the IMAC Score software acquires the competition scores from the FlightLine software installed into the Raspberry SD card. The communication can be established via Lan cable (suggested) or via Wi-Fl.

Score 4.32 has to be installed on the PC, enabling, as usual, the creation of the competition and the transfer of final results to the IMAC central website.

# 6. FlightLine

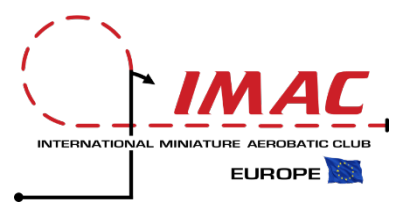

#### FlightLine for Noutamatic

- By Dan Carroll, Australia -

| Records per page: | 100        |               |                           |              | Sear      | rch:      |           |
|-------------------|------------|---------------|---------------------------|--------------|-----------|-----------|-----------|
| CLASS 11          | ROUND TYPE | ROUND NUM. 11 | SCHEDULE 11               | SEQUENCES 11 | PHASE 11  | STATUS 11 | FUNCTIONS |
| Basic             | Known      | 1             | 2020 Basic Known          | Single       | Completed |           | E         |
| Basic             | Known      | 2             | 2020 Basic Known          | Single       | Completed |           |           |
| Sportsman         | Known      | 1             | 2020 Sportsman Known      | Single       | Completed |           |           |
| Intermediate      | Known      | 1             | 2020 Intermediate Known   | Single       | Completed |           | E         |
| Intermediate      | Known      | 2             | 2020 Intermediate Known   | Single       | Completed |           | 2         |
| Advanced          | Known      | 1             | 2020 Advanced Kownn       | Single       | Completed |           | E         |
| Sportsman         | Unknown    | 1             | 2020 Sportsman Unknown    | Single       | Completed |           | E         |
| Intermediate      | Unknown    | 1             | 2020 Intermediate Unknown | Single       | Completed |           | E         |
| Unlimited         | Known      | 1             | 2020 Unlimited Known      | Single       | Completed |           | E         |
| Unlimited         | Known      | 2             | 2020 Unlimited Known      | Single       | Completed |           |           |
| Unlimited         | Unknown    | 1             | 2020 Unlimited Unknown    | Single       | Completed |           | E         |
| Basic             | Unknown    | 1             | 2020 Basic Unknown        | Single       | Completed |           |           |
| Basio             | Known      | 3             | 2020 Basic Known          | Single       | Completed |           | E         |
| Sportsman         | Known      | 2             | 2020 Sportsman Known      | Single       | Completed |           | C         |
| Sportsman         | Known      | 3             | 2020 Sportsman Known      | Single       | Completed |           | E         |
| Intermediate      | Konwo      |               | 2020 Intermediate Known   | Sinnle       | Completed |           |           |

Score! Flightline controller - Guest

FlightLine is the software developed to receive, into the Raspberry, all the competition scores coming from the Noutamatics and to transfer them to the Score application installed in the PC. All data transfer happen in real time through the established local 1<sup>st</sup> Wi-Fi connection from Noutamatics to Raspberry and through Lan cable from the Raspberry to the PC. Insert the card into the Raspberry and then install FlightLine into the card from your PC, connected via Lan cable to the Raspberry.

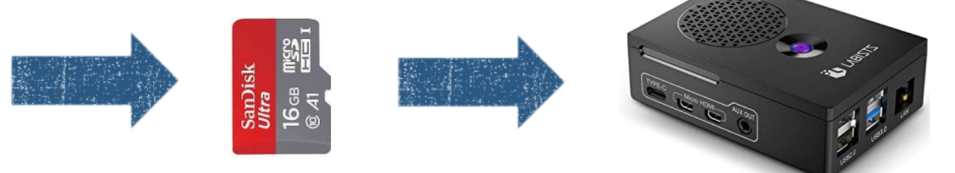

A MicroSd card of at least 16 or 32 Gb, operating in Linux environment, has to be installed into a Raspberry Pi4 (also a Pi3 could be used, but we definitely advise to use the more powerful Pi4 version).

After connecting the PC to the Raspberry, through the Lan cable, the Flight line software has to be installed into the MicroSd card (installation procedure attached to this manual).

# 7. Noutamatic

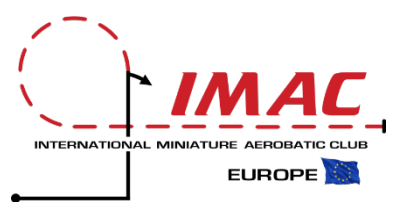

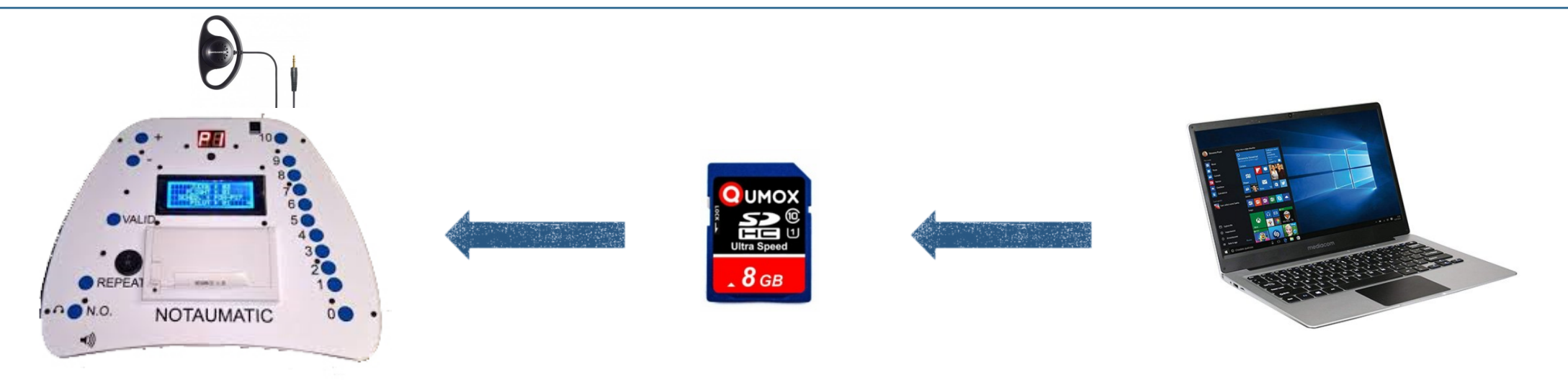

- The software enabling to score maneuvers through the the Noutamatic keyboard has to be loaded on the SD cad. After having been programmed in the PC, the card has to be inserted into the card slot of the Noutamatic.
- ✓ The SD card has to be formatted and then loaded with the Noutamatic software.
- ✓ The Software has to be programmed inserting the data communication parameters and all the information required to manage the competition
- An earphone can be plugged into the Noutamatic, enabling voice announcements to the judges at the beginning of each maneuver.
- The audio files, .waw, enabling the announcements have to be programmed via Score and then inserted in the Noutamatic cards.

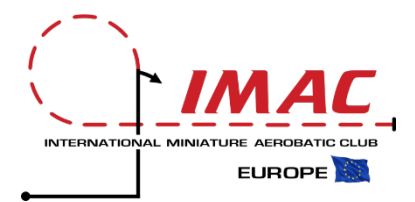

Download or receive Score 4.32 and install it in your PC as a folder. Then open the folder and click on the start up application file.

The programming of a competition into Score 4.32 has remained unchanged versus the usual procedure characterizing previous versions of the software (find below an Italian example).

| SCORE SN<br>IMAC EN | AP<br>G |
|---------------------|---------|
| 2020                |         |

Download or copy the Score folder on the desktop or your PC

| FLIGHTLINE > SCORE SNAP IMAC E  | ENG 2020         |                     | ~ Ū        |
|---------------------------------|------------------|---------------------|------------|
| Nome                            | Ultima modifica  | Тіро                | Dimensione |
| 📕 data                          | 02/05/2020 11:46 | Cartella di file    |            |
| docs                            | 02/05/2020 11:44 | Cartella di file    |            |
| 📕 log                           | 03/05/2020 12:13 | Cartella di file    |            |
| reports                         | 02/05/2020 11:44 | Cartella di file    |            |
| app_prefs.dat                   | 03/05/2020 12:13 | File DAT            | 2 KB       |
| flightline.db                   | 12/04/2019 00:44 | Data Base File      | 184 KB     |
| Ilightlines.json                | 03/05/2020 12:13 | File JSON           | 1 KB       |
| 🕌 Score-4.32.jar                | 08/05/2020 10:13 | Executable Jar File | 22.539 KB  |
| sequences Imac English 2020.dat | 02/05/2020 12:14 | File DAT            | 40 KB      |

Open the folder and then start up the application from this file

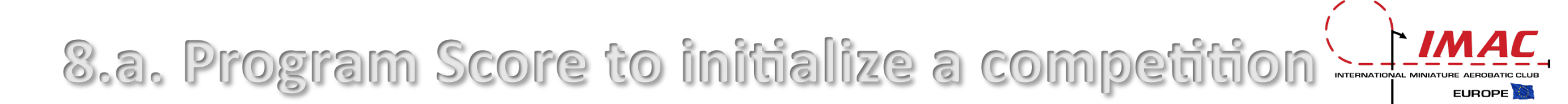

|                                             | Score! :: IMAC ENG (data/imen)                                                                                            | ) — —                                                                                                    | ×    |
|---------------------------------------------|----------------------------------------------------------------------------------------------------|----------------------------------------------------------------------------------------------------|------|
|                                             | <u>File</u> <u>Reports</u> <u>H</u> elp                                                                                   |                                                                                                    |      |
|                                             | <u>Save Data Files</u><br>Export All Reports to <u>Z</u> IP File<br>Pu <u>rge</u> All Inactive pilots                     | Set Up Pilots                                                                                                    |      |
|                                             | Start New Contest       Switch to Different Contest       Preferences       All Flights Inventory (diagnostic)       Exit | * ASAA # Change * Class<br>IMAC # Basic<br>Comp # Sportsman<br>Intermediate<br>Addraced                                                                    |      |
| Initialize a<br>new Contest                 | Diistod                                                                                                    | Address : Starting New Contest X<br>Airplane : Missing Pilot & Panel Comments : Enter New Contest Name INTERNATIONAL IMAC 2020 OK Annulla                  |      |
|                                             | Search for Pilot<br>ERROR                                                                                                 | Pre-register only (inactive, not included in any r     Intends to fly freestyle (for mobile pad scoring)                                                   | ×    |
|                                             | There was a                                                                                                    | an error reading the flights: C:\Users\flyfa\Desktop\FLIGHTLINE\SCORE SNAP IMAC ENG 2020\data\inim_2020\flights.dat (Impossibile trovare il file specifica | ito) |
| Even if it gives the error message continue |                                                                                                    | New contest files have been created. Data will be written to folder C:/Users/flyfa/Desktop/FLIGHTLINE/SCORE SNAP IMAC ENG 2020/data/inim_2020/             |      |
| error message<br>continue                   | Set IIn Sequences Set IIn Pilots Flinh                                                                                    | Data will be written to folder C:/Users/flyfa/Desktop/FLIGHTLINE/SCORE SNAP IMAC ENG 2020/data/inim_2020/                                                  |      |

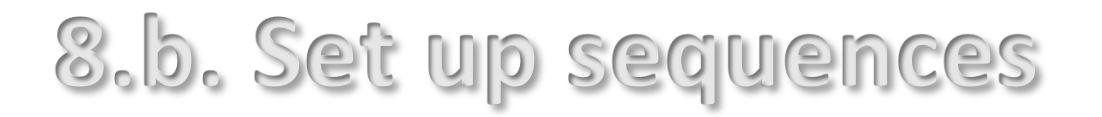

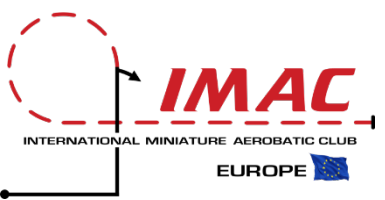

| Score! :: INTERNATIONAL I   | IMAC 2020 (data/inim_2020)                                                                                                    | , layiia                           | X                                                                                                    | Select Sequence Ir                                                                                                    | nport File(s) ×                                                                                                    | 9                                                                                                    |
|-----------------------------|----------------------------------------------------------------------------------------------------|------------------------------------|----------------------------------------------------------------------------------------------------|----------------------------------------------------------------------------------------------------|----------------------------------------------------------------------------------------------------|----------------------------------------------------------------------------------------------------|
| <u>Vehours</u> <u>H</u> elb |                                                                                                    | Set Up Sequences                   |                                                                                                    | i Cerca in: SCORE SNA                                                                                                    | AP IMAC ENG 2020 V A C BB B-                                                                                                    |                                                                                                    |
| quences                     | *Sequence Desc<br>Desc:<br>Short Desc:<br>Language: Dutch<br>Class<br>Sportsman<br>Intermediate<br>Advanced<br>Unlimited<br>Seniors<br>MiniMac<br>*Which Rounds<br>Min: 1<br>(thru) Max: 20 | *K     Description       1:        | Short Description     1/2     101101     NO     O     O       Image: Image: I | data         docs         log         reports         app_prefs.dat         flightline.db         flightlines.json         Nome file:         Tipo di file:         Tutti i file | Apri Annulla                                                                                                    | Confirm Import X<br>About to import 11 sequence records.                                                                                                    |
| n Sequences Set IIn Pilots  | Create New Sequence     Clone     Generate Audio Files     Impo     Flight Lines     Enter Flight Scores     Services                                                                       | this Sequence Delete this Sequence |                                                                                                    | Sequences<br>Kno-Bas, k=137<br>Kno-Spo, k=222<br>Kno-hit, k=292<br>Kno-hit, k=295                                                                                                | Set Up Sequence<br>*Sequence Desc<br>Desc: 2020 Basic Known<br>Short Desc[E-BS-K20<br>Language: English ▼ 2: 14 Half Cuban                                                                                                    | S Short Description 1/2 10ths Int 0.5.11 Inside Loop  Half Cuban  Half Cuban                                                                                                    |
| Enter the s                 | sequences of th                                                                                                    | ne current year                    | or, if                                                                                                    | Kno-Uni, k=490<br>Unk-Bas, k=137<br>Unk-Spo, k=12<br>Unk-Int, k=18<br>Unk-Adv, k=24<br>Unk-Uni, k=30<br>Fre, k=120                                                               | *Class *Type 3: 17 Hammer Head<br>Basic & Known 4: 6 360 Deg Aero Tu<br>Sportsman Utgknown Messaggio<br>Advanced *Which Rounds Min : 1<br>MiniMac (thru) Max : 20 10: 113 Spin<br>11: 3 Sound<br>12: 3 Air Space Contr<br>Total K = 137 | Hammer Head     P     Image: Constraint of the second second seco |
| already cro                 | eated elsewher                                                                                                    | e, just import t                   | hem.                                                                                                    |                                                                                                    | Create New Sequence     Clone this Sequence     Delete       Generate Audio Files     Import from File                                                                                                    | this Sequence                                                                                                    |

# 8.c. Input names of participating pilots

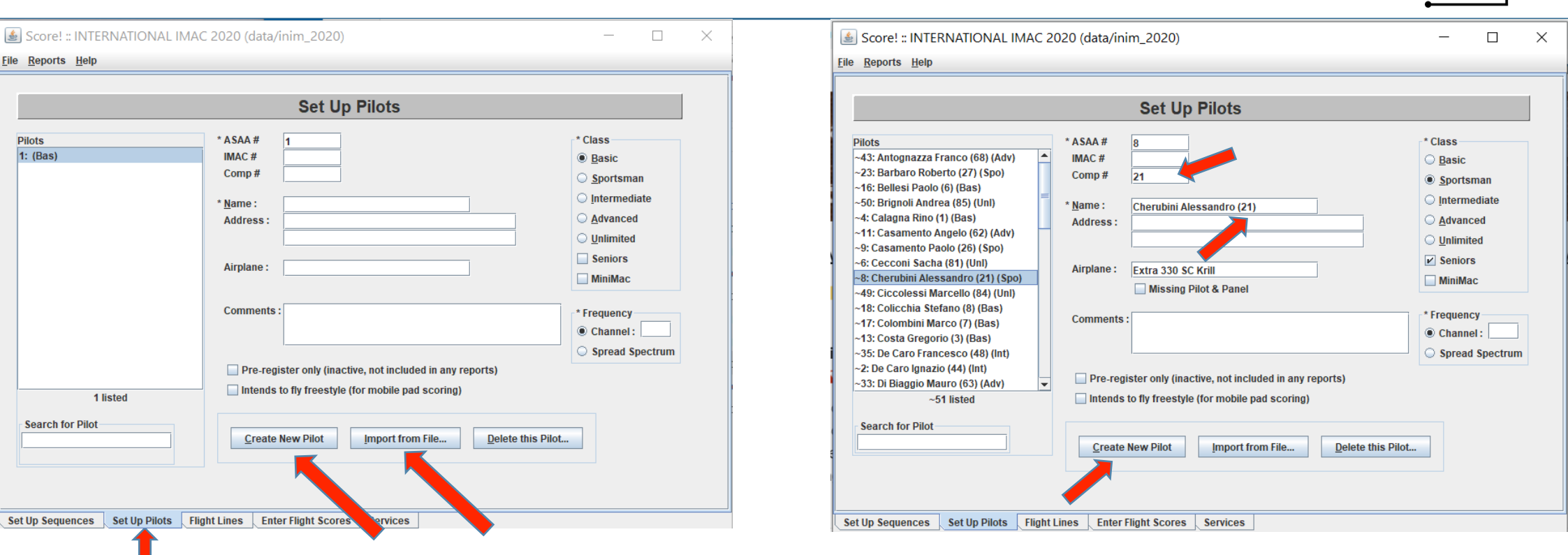

Insert the each name of the pilots participating to the competition or import the whole available list from the Regional or National data base (this process saves a lot of work in preparing each contest) Each competitor should be assigned a pectoral number, that the competitor should show with a sticker on his shirt, if possible. It is mandatory to input this number after each competitor name into Score, as this number will be displayed in the Flightline and in the Notaumatic. This number will also show on each ranking printout or smartphone visualization.

INTERNATIONAL MINIATUR

EUROPE

# 8.d. Exclude non participating pilots

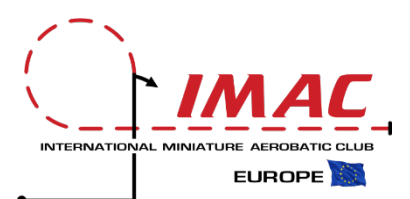

| Score! :: INTERNATIONAL IMAC 2020 (data/inim_2020)                                                                                                    | Score! :: INTERNATIONAL IMAC 2020 (data/inim_2020) – 🗆 🗙                                                                                                    |
|----------------------------------------------------------------------------------------------------|----------------------------------------------------------------------------------------------------|
| Eile Reports Help                                                                                                    | File Reports Help                                                                                                    |
| Set Up Pilots         -2: Barban det         -2: Barban det         -2: Caceons Barba (9) (10)         -3: Chellenbin Marco (2) (18a)         -1: Colombin Marco (7) (Bas)         -1: Colombin Marco (7) (Bas)         -3: Di Bargon Mauro (6) (2) (Ad) (Int)         -3: Di Bargon Mauro (6) (2) (Ad) (Int)         -3: Di Bargon Mauro (6) (2) (Ad) (Int)         -3: Di Bargon Mauro (6) (2) (Ad) (Int)         -3: Di Bargon Mauro (6) (2) (Ad) (Int)         -3: Di Bargon Mauro (6) (2) (Ad) (Int)         -2: De Caro Francesco (4) (Int)         -3: Di Bargon Mauro (6) (2) (Ad) (Int)         -3: Di Barg | Set Up Pilots         -33. Antognazza Franco (80) (Adv)       - ASAA # 1         -23. Barbaro Roberto (27) (Spo)       - MAX.c #         -50: Brigno Madrea (85) (Un)       - Comp # 42         -50: Calagna Rino (1) (Bas)       - Name:         -11: Casamento Angelo (20) (Spo)       - Name:         -14: Casamento Angelo (20) (Spo)       - Name:         -15: Cecconi Sacha (1) (Uni)       - Address:         -24: Ciccolesi Marcello (24) (Uni)       - Address:         -35: De Caro Francesco (48) (Uni)       - Address:         -35: De Caro Francesco (48) (Ini)       - Orments:         -35: De Caro Francesco (48) (Ini)       - Orments:         -35: De Caro Francesco (48) (Ini)       - Pre-register onty (mactive, not included in any reports)         -35: De Caro Francesco (48) (Ini)       - Pre-register onty (mactive, not included in any reports)         -35: De Caro Francesco (49) (Ini)       - Pre-register onty (mactive, not included in any reports)         - Intends to fly freestyle (for mobile pad scoring)       Create New Pilot         Search for Pilot       Import from File.       Delete this Pilot. |
| Set Up Sequences Set Up Pilots Flight Lines Enter Flight Scores Services                                                                                                    | Set UD Sequences Set UD Pilots Flight Lines Enter Flight Scores Services                                                                                                    |

If you have imported the whole Regional or National pilot list, you will have to eliminate the ones who will not participate to the competition you are organizing.

At the end of this process, only the pilots participating to the competition will remain in the competition data base

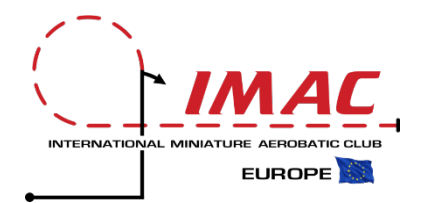

|                                                                                                    | +S P                                                                                       |                                                                                                    | Set Up Seq                                                                                                    | uences                                                                |                                                                                                    |                                                                      |                                                   |
|----------------------------------------------------------------------------------------------------|--------------------------------------------------------------------------------------------|----------------------------------------------------------------------------------------------------|----------------------------------------------------------------------------------------------------|-----------------------------------------------------------------------|----------------------------------------------------------------------------------------------------|----------------------------------------------------------------------|---------------------------------------------------|
| equences<br>ino-Bas, k=137<br>ino-Spo, k=222<br>ino-Adv, k=395<br>ino-Unl, k=490<br>nk-Bas, k=137<br>nk-Spo, k=12<br>nk-Int, k=18<br>nk-Adv, k=24<br>nk-Unl, k=30<br>re, k=120 | *Class<br>*Class<br>Basic<br>Sportsman<br>Intermediate<br>Advanced<br>Unlimited<br>Seniors | ntermediate Unknown<br>20<br>h ▼<br>*Type<br>∴ Known<br>③ U <u>n</u> known<br>④ Fr <u>e</u> estyle<br>* Which Rounds<br>Min : 1<br>(thru) Max : 20 | *K     Descr       1:     Figure       2:     Figure       3:     Figure       3:     Figure       4:     Figure       5:     Figure       6:     Figure       7:     Figure       8:     Figure       9:     Figure | iption<br>> 1<br>> 2<br>> 3<br>> 4<br>> 5<br>= 6<br>= 7<br>= 8<br>= 9 | Short Description<br>Figure 1<br>Figure 2<br>Figure 3<br>Figure 4<br>Figure 5<br>Figure 6<br>Figure 7<br>Figure 8<br>Figure 9 | 1/2<br>*<br>*<br>*<br>*<br>*<br>*<br>*<br>*<br>*<br>*<br>*<br>*<br>* | *Scor<br>10ths<br>0<br>0<br>0<br>0<br>0<br>0<br>0 |
| 11 listed                                                                                                    |                                                                                            |                                                                                                    | 11: 9 Sound<br>12: 9 Air Sp<br>Total K = 18                                                                                                    | d<br>bace Control                                                     | Sound<br>Controllo spaz                                                                                                    | O<br>(Total K =                                                      | 0+0+                                              |
|                                                                                                    | <u>C</u> reate New S<br>Generate Aud                                                       | iequence Cione<br>lio Files Import                                                                                                    | this Sequence                                                                                                    | Delete this Sequence.                                                 |                                                                                                    |                                                                      |                                                   |

When the unknown sequences arrive from the Central IMAC Commission:

- ✓ Insert the K value for each maneuver;
- ✓ Do not insert the name of the maneuver if you are not interested in voice calling;
- ✓ If you want to enable voice calling, insert the maneuver names. Score will automatically generate the voice files to be inserted into the Noutamatic SD cards.

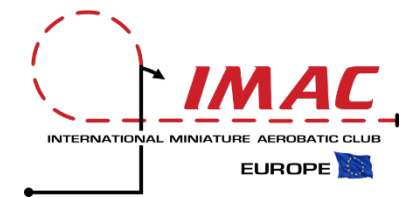

The Flightline name inserted in Score has to be identical to the one defined in the FlightLine software loaded on the Raspberry . Proceed to login into FlightLine (assuming you have already set up and aligned all IP codes, as per slide 3).

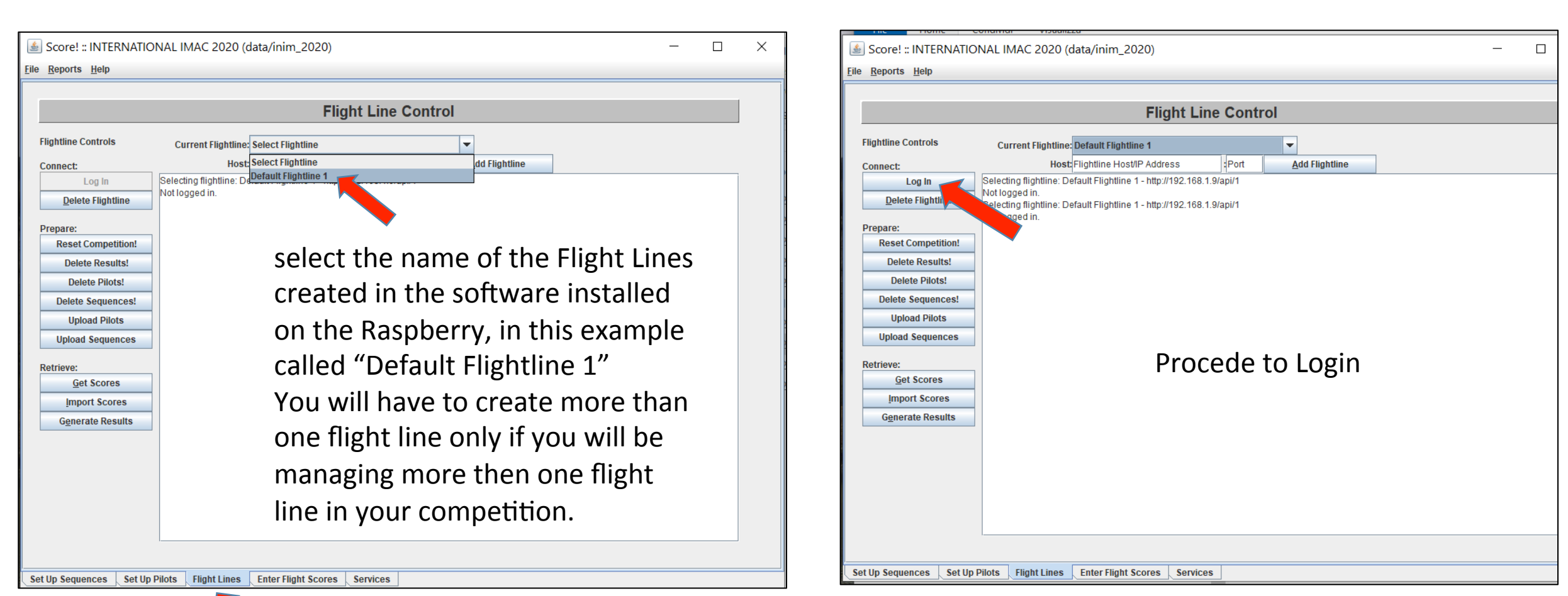

Click the FlightLine tab and insert the name

#### 9. Download FlightLine

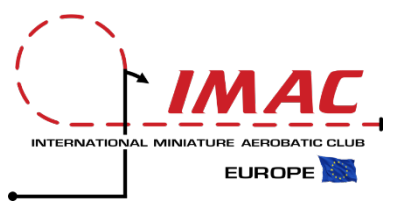

To download the Flightline software, the Score and the SD files of the Notaumatic, send an email to Fabio Giammarinaro at <u>flyfabio62@gmail.com</u>. He will set up the transfer process via Google Drive.

In case you will not be able to accomplish this installation task, you will be able to activate the following options:

- 1. We will be able to provide you with online or email remote assistance. To ask for support please email Alessandro Cherubini at <u>acherubini@tiscali.it</u>
- 2. If you will prefer, we will be able to send you the Raspberry SD card already programmed and follow up with remote assistance

However, it is recommended that you involve some local IT competence, as it has been done in all the places where the system has already been activated.

#### As soon as the email with the flies sharing option arrives, download the files from Google Drive

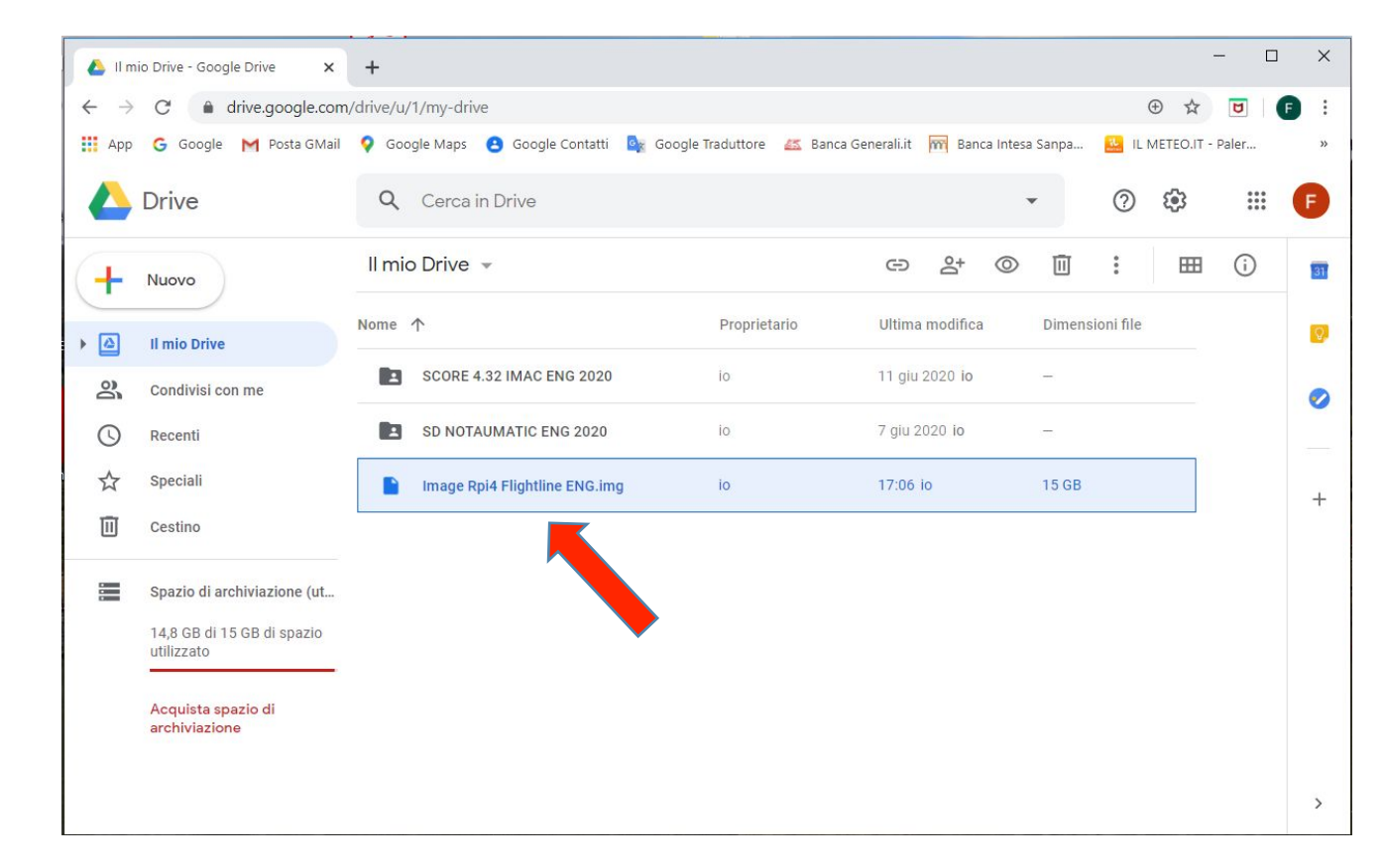

# 9.a. To download FlighLine from Google Drive

Vin32C

After installing an external USB card reader, format your new SD Card with the SD Card format software in Overwrite format mode (it takes about 30 ' minutes for a 32 Gb card)

| SanDisk<br>Ultra     | SD Card Formatter X                                            |
|----------------------|----------------------------------------------------------------|
| 16 <sub>GB</sub> MSS | File Help                                                      |
| ® <i>A</i> 1         | Select card                                                    |
|                      | F:\-boot ~                                                     |
|                      | Refresh                                                        |
|                      | Card information                                               |
|                      | Type SDHC SDHC                                                 |
| 52                   | Capacity 29.72 GB                                              |
|                      | Formatting options O Quick format                              |
| SD Card              | Overwrite format                                               |
| Formatter            | CHS format size adjustment                                     |
|                      | Volume label                                                   |
|                      | boot                                                           |
|                      |                                                                |
|                      | Format                                                         |
|                      | SD Logo, SDHC Logo and SDXC Logo are trademarks of SD-3C, LLC. |

Then open the Win32 Disklmanger software, click in the folder and search the PC for the "Flightline and Raspberry 4.img image" file previously downloaded from Google Drive. It takes about 30 'to copy the image file to the SD Card. After this operation, all the software including the Raspberry. The Raspbian operating system and the FlightLine will be installed.

|   | File immagine                                        | Dispo |
|---|------------------------------------------------------|-------|
| [ | C:/Users/flyfa/Desktop/Image Rpi4 Flightline ENG.img | [F:\] |
|   | Nessun  Genera Copia                                 |       |
| [ | Partizioni allocate sola lettura                     |       |
| [ | Partizioni allocate sola lettura<br>Stato progresso  |       |

Both the SD Card Formatter software and Win32DiskImager can be downloaded for free from the web

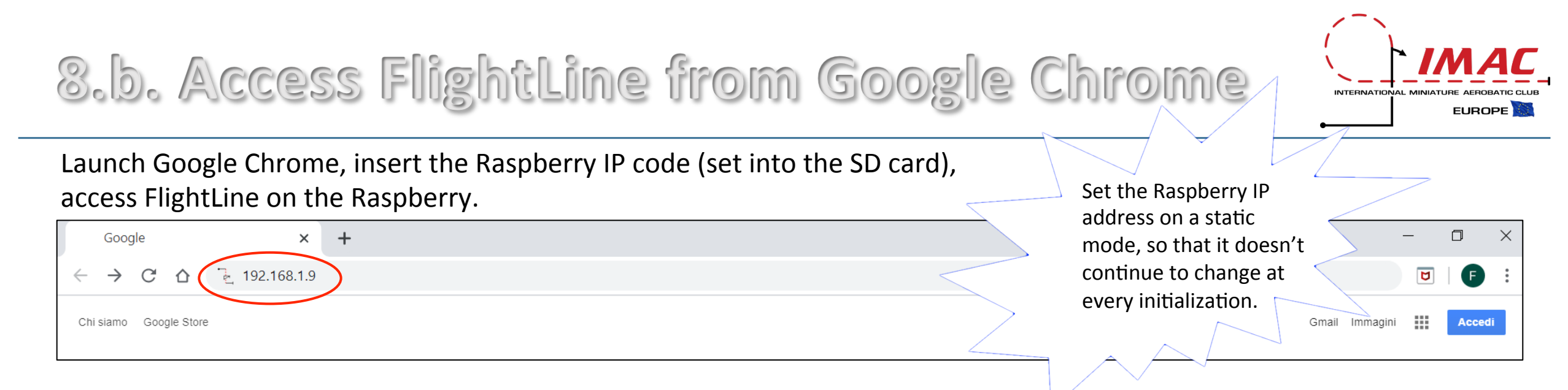

FlightLine screen without previous competitions, ready to be programmed for your next competition

| Score! Flightline Controller × +                                                                                                    | - 0 ×       |
|----------------------------------------------------------------------------------------------------|-------------|
| $\leftarrow \rightarrow C \triangle$ (i) Non sicuro   192.168.1.9                                                                                                    | ন ও ★ 🖻 F : |
| Score! Flightline controller - Guest                                                                                                    |             |
| Records per page:       100       V       Search:         CLASS       11       ROUND TYPE       11       SCHEDULE       11       SEQUENCES       11       STATUS       11       FUNCTIONS |             |
| Showing 0 to 0 of 0 entries                                                                                                    |             |

# 9.c. Insert FlightLine Admin and Password

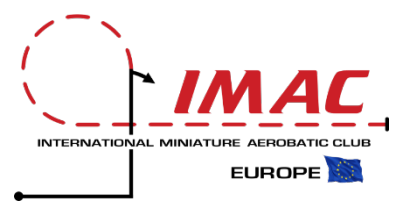

| 🛓 Login                                       | Insert «admi                                                                                            | n» name          | INSERT AI     | DMI |
|-----------------------------------------------|----------------------------------------------------------------------------------------------------|------------------|---------------|-----|
| Name :<br>Password :                          | ОК                                                                                                    | Cancel           | Insert «passw | ord |
| Score! :: INTERNATIO                          | NAL IMAC 2020 (data/inim_2020)                                                                          |                  | - 0           | ×   |
|                                               | Flight Line C                                                                                           | ontrol           |               |     |
| Flightline Controls                           | Current Elightline Default Elightline 1                                                                 |                  |               |     |
| Comment                                       |                                                                                                    | d Add Elightline |               |     |
| Connect:                                      | Selecting flightline: Default Elightline 1 - http://192.168.1.9/api/                                    | Aud Fightime     |               | 7   |
| Delete Flightline Prepare: Reset Competition! | Not logged in.<br>Selecting flightine: Default Flightline 1 - http://192.168.1.9/api/<br>Not logged in. |                  |               |     |
| Delete Results! Delete Pilots!                |                                                                                                    |                  |               |     |
| Delete Sequences!<br>Upload Pilots            |                                                                                                    |                  |               |     |
| Upload Sequences                              |                                                                                                    |                  |               |     |
| Get Scores                                    |                                                                                                    |                  |               |     |
| Import Scores                                 |                                                                                                    |                  |               |     |
| G <u>e</u> nerate Results                     |                                                                                                    |                  |               |     |
|                                               |                                                                                                    |                  |               |     |
| et Up Sequences Set Up                        | Pilots   Flight Lines   Enter Flight Scores   Services                                                  |                  |               |     |

#### ISERT ADMIN NAME AND PASSWORD

Connect your PC to the Raspberry via Lan cable and open the FlightLine application

|                     | Flight Line Control                                                   |  |  |
|---------------------|-----------------------------------------------------------------------|--|--|
| Flightline Controls | Current Flightline: Default Flightline 1                              |  |  |
| Connect:            | Host: Flightline Host/IP Address : Port <u>Add Flightline</u>         |  |  |
| Log Out             | Selecting flightline: Default Flightline 1 - http://192.168.1.9/api/1 |  |  |
| Delete Flightline   | Selecting flightline: Default Flightline 1 - http://192.168.1.9/api/1 |  |  |
| Deserves            | Netlogged in:                                                         |  |  |
| Reset Competition!  | Log in successful.                                                    |  |  |
| Doloto Resulte!     |                                                                       |  |  |
| Delete Results:     |                                                                       |  |  |
| Delete Pilots:      |                                                                       |  |  |
| Delete Sequences:   |                                                                       |  |  |
| Upload Pilots       |                                                                       |  |  |
| Upload Sequences    |                                                                       |  |  |
| Retrieve:           | Login successfully done                                               |  |  |
| Get Scores          | Login successivity done                                               |  |  |
| Import Scores       |                                                                       |  |  |
| Generate Results    |                                                                       |  |  |
|                     |                                                                       |  |  |
|                     |                                                                       |  |  |
|                     |                                                                       |  |  |
|                     |                                                                       |  |  |

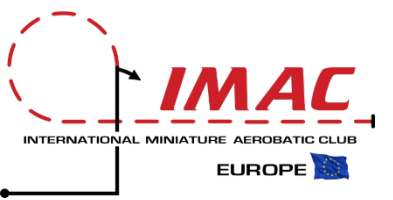

This is the FlightLine controller showing the inserted rounds of a previous competition.

It is very important to completely erase this old data and to clear the FlightLine data base before initializing a new competition.

This is done in two steps:

- 1. Log into FlightLine as Admin
- Operate from the Score menu to erase all previous data (see next two slides)

|    | Score!          | Flightline | controlle              | er - Guest                |           |           |          |           |  |
|----|-----------------|------------|------------------------|---------------------------|-----------|-----------|----------|-----------|--|
| 1  | LOGIN L         | IVE SCORES |                        |                           |           |           |          |           |  |
|    |                 |            |                        |                           |           |           |          |           |  |
|    |                 |            |                        |                           |           |           |          |           |  |
| Re | cords per page: | 100 🗸      |                        |                           |           | Sean      | ch:      |           |  |
|    | CLASS 11        |            | ROUND NUM. 11          | SCHEDULE 1                | SEQUENCES | PHASE 11  | STATUS 1 | FUNCTIONS |  |
|    | Basic           | Known      | 1                      | 2020 Basic Known          | Single    | Completed |          |           |  |
|    | Basic           | Known      | 2                      | 2020 Basic Known          | Single    | Completed |          |           |  |
|    | Sportsman       | Known      | 1                      | 2020 Sportsman Known      | Single    | Completed |          |           |  |
|    | Intermediate    | Known      | 1                      | 2020 Intermediate Known   | Single    | Completed |          |           |  |
|    | Intermediate    | Known      | 2                      | 2020 Intermediate Known   | Single    | Completed |          |           |  |
|    | Advanced        | Known      | 1                      | 2020 Advanced Kownn       | Single    | Completed |          |           |  |
|    | Sportsman       | Unknown    | 1                      | 2020 Sportsman Unknown    | Single    | Completed |          |           |  |
|    | Intermediate    | Unknown    | 1                      | 2020 Intermediate Unknown | Single    | Completed |          |           |  |
|    | Unlimited       | Known      | 1                      | 2020 Unlimited Known      | Single    | Completed |          |           |  |
|    | Unlimited       | Known      | 2                      | 2020 Unlimited Known      | Single    | Completed |          |           |  |
|    | Unlimited       | Unknown    | 1                      | 2020 Unlimited Unknown    | Single    | Completed |          |           |  |
|    | Basic           | Unknown    | 1                      | 2020 Basic Unknown        | Single    | Completed |          |           |  |
|    | Basic           | Known      | 3                      | 2020 Basic Known          | Single    | Completed |          |           |  |
|    | Sportsman       | Known      | 2                      | 2020 Sportsman Known      | Single    | Completed |          |           |  |
|    | Sportsman       | Known      | 3                      | 2020 Sportsman Known      | Single    | Completed |          |           |  |
|    | Intermediate    | Known      | 3                      | 2020 Intermediate Known   | Single    | Completed |          |           |  |
|    |                 |            |                        |                           |           |           |          |           |  |
|    |                 | Total of 1 | 8 records (showing 1 t | o 16)                     |           |           | <        | 1 >       |  |

# 9.e. Log in to delete all previous data

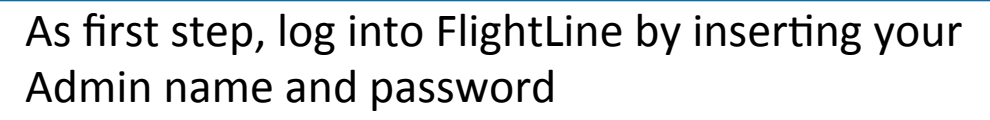

|    | Score!          | Flightline | controlle              | er - Guest                |              |           |           |           |
|----|-----------------|------------|------------------------|---------------------------|--------------|-----------|-----------|-----------|
|    |                 |            |                        |                           |              |           |           |           |
|    |                 |            |                        |                           |              |           |           |           |
|    |                 |            |                        |                           |              |           |           |           |
| Re | cords per page: | 100        |                        |                           |              | Sear      | ch:       |           |
|    | CLASS 11        |            | ROUND NUM. 11          | SCHEDULE                  | SEQUENCES 11 | PHASE 11  | STATUS 11 | FUNCTIONS |
|    | Basic           | Known      | 1                      | 2020 Basic Known          | Single       | Completed |           |           |
|    | Basic           | Known      | 2                      | 2020 Basic Known          | Single       | Completed |           |           |
|    | Sportsman       | Known      | 1                      | 2020 Sportsman Known      | Single       | Completed |           |           |
|    | Intermediate    | Known      | 1                      | 2020 Intermediate Known   | Single       | Completed |           |           |
|    | Intermediate    | Known      | 2                      | 2020 Intermediate Known   | Single       | Completed |           |           |
|    | Advanced        | Known      | 1                      | 2020 Advanced Kownn       | Single       | Completed |           |           |
|    | Sportsman       | Unknown    | 1                      | 2020 Sportsman Unknown    | Single       | Completed |           |           |
|    | Intermediate    | Unknown    | 1                      | 2020 Intermediate Unknown | Single       | Completed |           |           |
|    | Unlimited       | Known      | 1                      | 2020 Unlimited Known      | Single       | Completed |           |           |
|    | Unlimited       | Known      | 2                      | 2020 Unlimited Known      | Single       | Completed |           |           |
|    | Unlimited       | Unknown    | 1                      | 2020 Unlimited Unknown    | Single       | Completed |           |           |
|    | Basic           | Unknown    | 1                      | 2020 Basic Unknown        | Single       | Completed |           |           |
|    | Basic           | Known      | 3                      | 2020 Basic Known          | Single       | Completed |           |           |
|    | Sportsman       | Known      | 2                      | 2020 Sportsman Known      | Single       | Completed |           |           |
|    | Sportsman       | Known      | 3                      | 2020 Sportsman Known      | Single       | Completed |           |           |
|    | Intermediate    | Known      | 3                      | 2020 Intermediate Known   | Single       | Completed |           |           |
|    |                 | Total of 1 | 8 records (showing 1 t | io 16)                    |              |           | <         | 1 👂       |

| Login     |          |
|-----------|----------|
| Username: | Username |
| Password: |          |
|           | LOGIN    |
| 1         | ▶        |

Insert «Admin Name» Insert «Admin Password»

#### Login successfully done

| ords per page: | 100           |            |     |                           |             | Sear      | ch:       |           |
|----------------|---------------|------------|-----|---------------------------|-------------|-----------|-----------|-----------|
| CLASS 1        | ROUND TYPE 11 | ROUND NUM. | îl. | SCHEDULE 1                | SEQUENCES 1 | PHASE 11  | STATUS 11 | FUNCTIONS |
| Basic          | Known         |            | 1   | 2020 Basic Known          | Single      | Completed |           |           |
| Basic          | Known         |            | 2   | 2020 Basic Known          | Single      | Completed |           |           |
| Sportsman      | Known         |            | 1   | 2020 Sportsman Known      | Single      | Completed |           |           |
| Intermediate   | Known         |            | 1   | 2020 Intermediate Known   | Single      | Completed |           |           |
| Intermediate   | Known         |            | 2   | 2020 Intermediate Known   | Single      | Completed |           |           |
| Advanced       | Known         |            | 1   | 2020 Advanced Kownn       | Single      | Completed |           |           |
| Sportsman      | Unknown       |            | 1   | 2020 Sportsman Unknown    | Single      | Completed |           |           |
| Intermediate   | Unknown       |            | 1   | 2020 Intermediate Unknown | Single      | Completed |           |           |
| Unlimited      | Known         |            | 1   | 2020 Unlimited Known      | Single      | Completed |           |           |
| Unlimited      | Known         |            | 2   | 2020 Unlimited Known      | Single      | Completed |           |           |
| Unlimited      | Unknown       |            | 1   | 2020 Unlimited Unknown    | Single      | Completed |           |           |
| Basic          | Unknown       |            | 1   | 2020 Basic Unknown        | Single      | Completed |           |           |
| Basic          | Known         |            | 3   | 2020 Basic Known          | Single      | Completed |           |           |
| Sportsman      | Known         |            | 2   | 2020 Sportsman Known      | Single      | Completed |           |           |
| Sportsman      | Known         |            | 3   | 2020 Sportsman Known      | Single      | Completed |           |           |
| Intermediate   | Known         |            | 3   | 2020 Intermediate Known   | Single      | Completed |           |           |

Score! Flightline controller - Logged in as Comp Admin

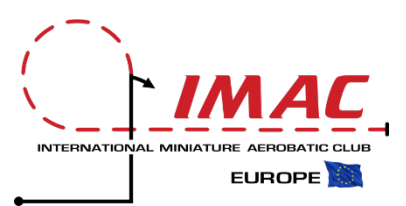

#### 9.f. Delete all previous data from Score

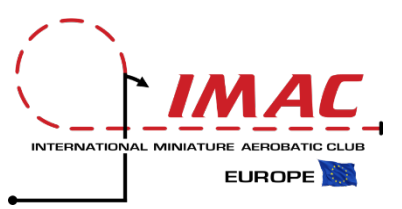

#### FROM SCORE, DELETE ALL PREVIOUS SEQUENCES, PILOTS AND RESULTS

# Act from the Score menu by clicking on Delete Sequences. After confirmation, click on Delete Results. Confirm finally on Delete Pilots

|                                         | Flight Li                                                    | ine Control                                      |
|-----------------------------------------|--------------------------------------------------------------|--------------------------------------------------|
| lightline Controls                      | Current Flightline: Default Flightline 1                     | <b></b>                                          |
| Connect:                                | Host: Flightline Host/IP Address                             | :Port <u>Add Flightline</u>                      |
| Log Out                                 | Selecting flightline: Default Flightline 1 - http://192.168. | i8.1.9/api/1                                     |
| Delete Flightline                       | Not logged in.<br>Log in successful                          |                                                  |
|                                         |                                                              |                                                  |
| Prepare:                                |                                                              |                                                  |
| Reset Competition:                      |                                                              |                                                  |
| Delete Results:                         |                                                              |                                                  |
| Delete Pilots!                          |                                                              |                                                  |
| Delete Sequences!                       |                                                              |                                                  |
| Upload Pilots Conf                      | irm Delete                                                   | ×                                                |
| Upload Sequence                         | WARNING: This operation cannot be undone!                    |                                                  |
| Get Scores                              | This operation will clear all round data and sequen          | nces. Only flightline login accounts will remain |
|                                         | Clear all data on flightline Default Flightline 12           |                                                  |
| Import Scores                           | cicul un unu on ingranic Deluare rightane 1.                 |                                                  |
| Import Scores<br>G <u>e</u> nerate Resu |                                                              |                                                  |

|                                                                                                    | NAL IMAC 2020 (data/inim_2020)                                                                                                    | - 0     | × |
|----------------------------------------------------------------------------------------------------|----------------------------------------------------------------------------------------------------|---------|---|
|                                                                                                    |                                                                                                    |         |   |
|                                                                                                    | Flight Line Control                                                                                                    |         |   |
| Flightline Controls                                                                                                    | Current Flightline: Default Flightline 1                                                                                                    |         |   |
| Connect:                                                                                                    | Host: Flightline Host/IP Address :Port Add Flightline                                                                                                    | ghtline |   |
| Log Out                                                                                                    | Selecting flightline: Default Flightline 1 - http://192.168.1.9/api/1                                                                                                    |         |   |
| Delete Flightline                                                                                                    | Not logged in.<br>Log in successful.                                                                                                    |         |   |
| Prepare:<br>Reset Competition!<br>Delete Results!<br>Delete Pilots!<br>Delete Sequences!<br>Upload Pilots<br>Upload Sequences<br>Retrieve:<br>Get Scores | Competition is reset.<br>Deleted score adjustments.<br>Deleted judge sheets.<br>Reset sheet index.<br>Deleted flight records.<br>Deleted flight rodering.<br>Reset flight index.<br>Nextflight reset.<br>Rounds reset to phase unflown.<br>The result data has been cleared.<br>Competition is reset. |         |   |
| G <u>e</u> nerate Results                                                                                                    |                                                                                                    |         |   |
|                                                                                                    |                                                                                                    |         |   |
|                                                                                                    |                                                                                                    |         |   |
|                                                                                                    |                                                                                                    |         |   |

Delete all sequences, pilots and results of previous competitions

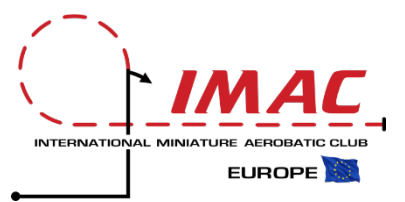

From the Score menu, after having logged into FlightLine, import the pilots and sequences database into FlightLine, by clicking on the tabs "Upload Pilots" and "Upload Sequences"

| 🛓 Score! :: INTERNATIO    | NAL IMAC 2020 (data/inim_2020) -                                                                                                    |    | $\times$ |
|---------------------------|----------------------------------------------------------------------------------------------------|----|----------|
| <u>File Reports H</u> elp |                                                                                                    |    |          |
|                           |                                                                                                    |    | <b>^</b> |
|                           | Flight Line Control                                                                                                    |    |          |
| Flightline Controls       | Current Flightline                                                                                                    |    |          |
| Connect:                  | Host: Flightline Host/IP Address :Port Add Flightline                                                                                                    | ne |          |
| Log Out                   | Getting data from flightline: Default Flightline 1                                                                                                    |    |          |
| Delete Flightline         | Pilots are uploaded.<br>Uploaded Pilot: 68 Name: Antognazza Franco (68)                                                                                                    |    |          |
| Prepare:                  | Uploaded Pilot: 27 Name: Barbaro Roberto (27)<br>Uploaded Pilot: 6 Name: Bellesi Paolo (6)                                                                                                    |    |          |
| Reset Competition!        | Uploaded Pilot: 85 Name: Brignoli Andrea (85)                                                                                                    |    |          |
| Delete Results!           | Uploaded Pilot: 1 Name: Calagna Rino (1)<br>Uploaded Pilot: 62 Name: Casamento Angelo (62)                                                                                                    |    | =        |
| Delete Pilots!            | Uploaded Pilot: 26 Name: Casamento Paolo (26)                                                                                                    |    |          |
| Delete Sequences!         | Uploaded Pilot: 21 Name: Cherubini Alessandro (21)                                                                                                    |    |          |
| Upload Pilots             | Uploaded Pilot: 84 Name: Ciccolessi Marcello (84)                                                                                                    |    |          |
| Upload Sequences          | Joaded Pilot: 7 Name: Colombini Marco (7)                                                                                                    |    |          |
| Retrieve:                 | Up ded Pilot: 3 Name: Costa Gregorio (3)<br>Uploaded Pilot: 48 Name: De Caro Francesco (48)                                                                                                    |    |          |
| <u>G</u> et Scores        | Uploaded Pilot: 63 Name: Di Biaggio Mauro (63)                                                                                                    |    |          |
| Import Scores             | Uploaded Pilot: 71 Name: Di Biaggio Pietro (71)                                                                                                    |    |          |
| G <u>e</u> nerate Results | Uploaded Pilot: 47 Name: Faro Urazio (47)<br>Uploaded Pilot: 82 Name: Fierabracci Cristian (82)                                                                                                    |    |          |
|                           | Uploaded Pilot: 67 Name: Forte Francesco (67)<br>Uploaded Pilot: 31 Name: Galotta Marco (31)<br>Uploaded Pilot: 70 Name: Garzulino Andrea (70)<br>Uploaded Pilot: 41 Name: Giammarinaro Fabio (41) |    | -        |
| •                         |                                                                                                    |    |          |
| Set Up Sequences Set Up   | Pilots Flight Lines Enter Flight Scores Services                                                                                                    |    |          |

| <u>Reports</u> <u>Help</u> | IONAL IMAC 2020 (data/inim_2020)                                                               |          | _              | ^    |
|----------------------------|------------------------------------------------------------------------------------------------|----------|----------------|------|
|                            |                                                                                                |          |                | <br> |
|                            | Flight Lin                                                                                     | e Contro | bl             |      |
| Flightline Controls        | Current Flightline: Default Flightline 1                                                       |          | -              |      |
| Connect:                   | Host: Flightline Host/IP Address                                                               | :Port    | Add Flightline |      |
| Log Out                    | Getting data from flightline: Default Flightline 1                                             |          |                |      |
| <u>D</u> elete Flightline  | Sequences are uploaded.<br>Sequence: E-BS-K20 has 0 rounds defined.                            |          |                |      |
| Prepare:                   | Uploaded sequence: E-BS-K20<br>Sequence: E-SP-K20 has 0 rounds defined.                        |          |                |      |
| Reset Competition!         | Uploaded sequence: E-SP-K20                                                                    |          |                |      |
| Delete Results!            | Sequence: E-IN-K20 has 0 rounds defined.                                                       |          |                |      |
| Delete Pilots!             | Sequence: E-AD-K20 has 0 rounds defined.                                                       |          |                |      |
| Delete Sequences!          | Sequence: E-UN-K20 has 0 rounds defined.                                                       |          |                |      |
| Upload Pilots              | Uploaded sequence: E-UN-K20<br>Sequence: E-BS-U20 has 0 rounds defined                         |          |                |      |
| Upload Sequences           | Uploaded sequence: E-BS-U20                                                                    |          |                |      |
| Retrieve:                  | Sequence: E-SP-U20 has 0 rounds defined.<br>Uploaded sequence: E-SP-U20                        |          |                |      |
| <u>G</u> et Scores         | guence: E-IN-U20 has 0 rounds defined.<br>Uproaded sequence: E-IN-U20                          |          |                |      |
| Import Scores              | Sequence: E-AD-U20 has 0 rounds defined.                                                       |          |                |      |
| Generate Results           | Uploaded sequence: E-AD-U20<br>Sequence: E-UN-U20 has 0 rounds defined.                        |          |                |      |
|                            | Uploaded sequence: E-UN-U20<br>Sequence: FREE has 0 rounds defined.<br>Uploaded sequence: FREE |          |                |      |
|                            |                                                                                                |          |                |      |
|                            |                                                                                                |          |                |      |

#### 10. Install Noutamatic SD Cards

The Notaumatic SD Card must contain the connection parameters enabling Wi-Fi interaction with FlightLine loaded into the Raspberry. The Noutamatic SD Card must be loaded with all the information required to enable all functionalities.

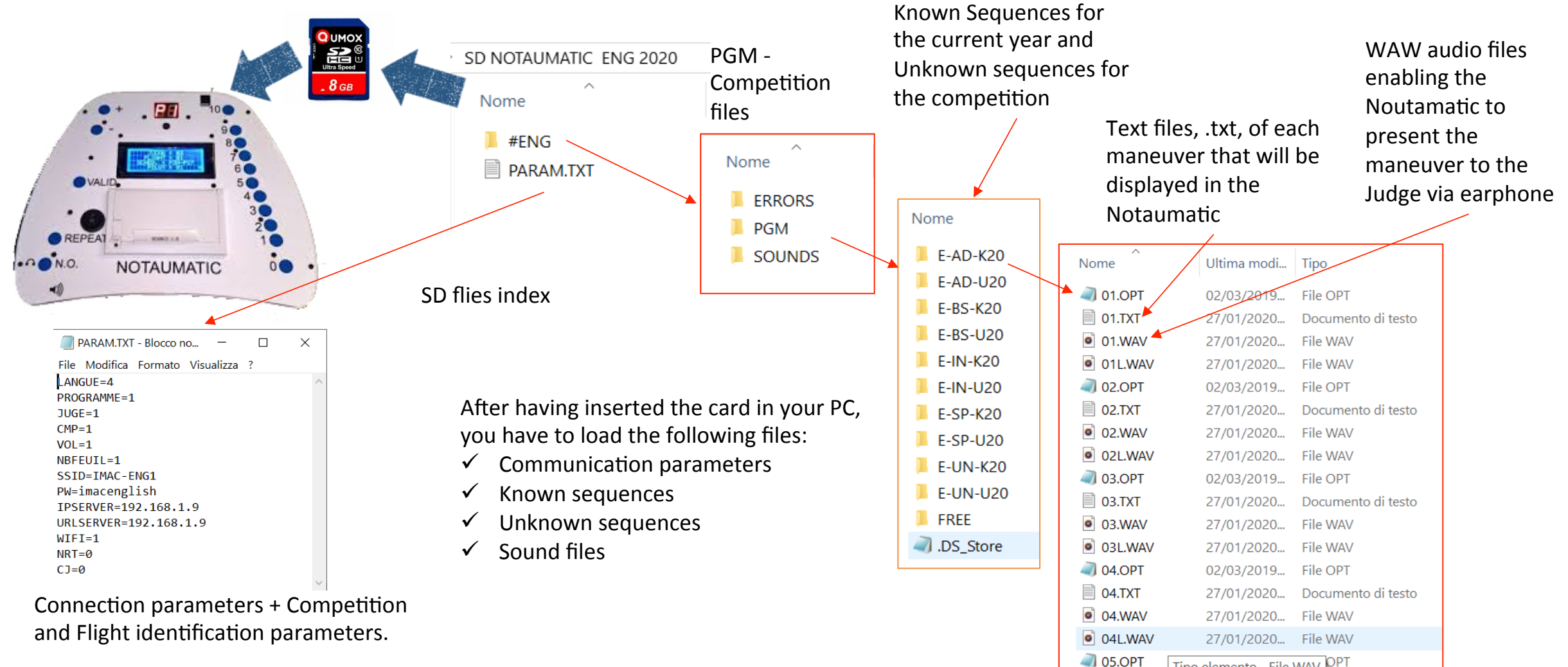

Tipo elemento - File WAV PPT

INTERNATIONAL MINIATU

EUROPE

#### 10.a. Check each card

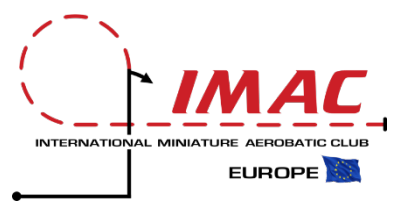

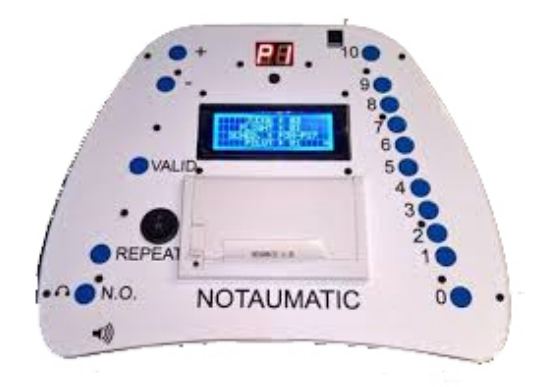

Turn on the judges Notaumatic and start the flight sequence.

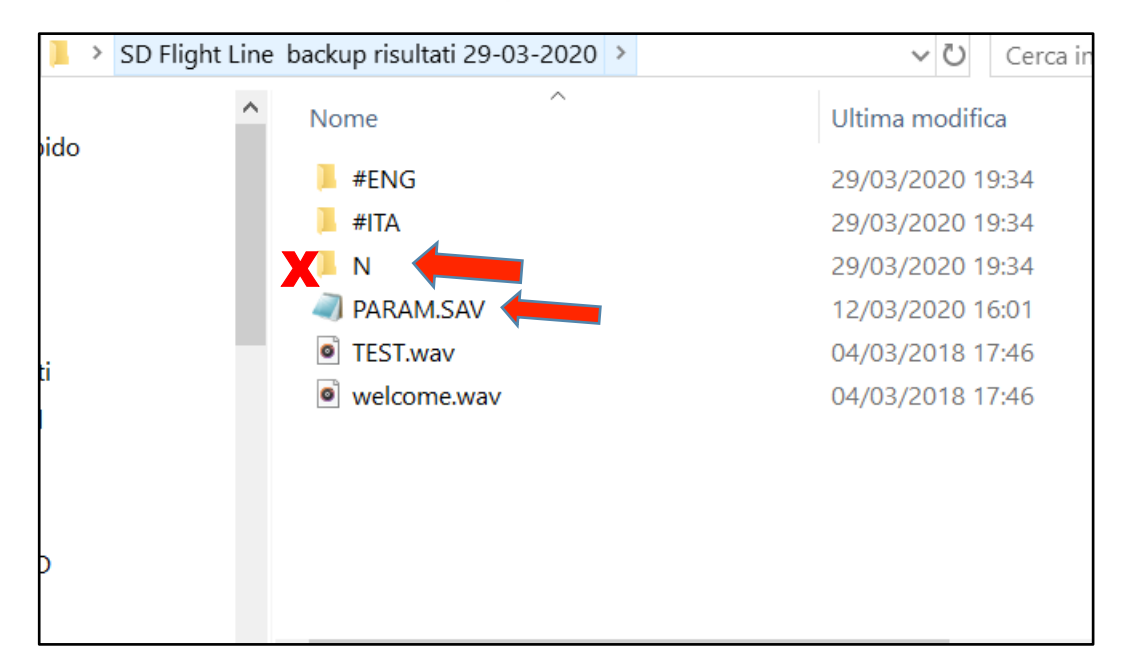

If the pilot number is not loaded when the Notaumatic is switched on, please check the following:

- make sure the N folder is not present in the SD card. This file contains the data of a previous competition and must be deleted.
- Also check that the PARAM file has the extension TXT and not SAV

### 11. Manage the competition

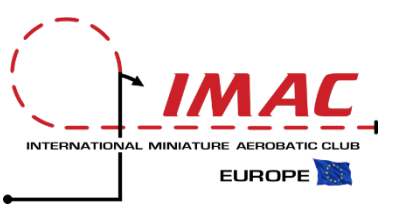

At the field, the day of the competition, start by opening both the Score and the FlightLine controllers on your desktop.

- 1. Open Score from the Score folder
- 2. Open FlightLine from Google Chrome

| 🗟 Score! ∷ INTERNATIONAL IMAC 2020 (data/inim_2020) – □ ×                |                                                          |                   |
|--------------------------------------------------------------------------|----------------------------------------------------------|-------------------|
| Eile Reports Help                                                        | Scorel Elightline controller - Logged in as Comp Admi    | in                |
|                                                                          | Score: Fightime controller - Logged in as comp Adm       |                   |
| Flight Line Control                                                      |                                                          |                   |
| Flightline Controls                                                      | LOGOUT LIVE SCORES ADD ROUND                             |                   |
| Connect: Host: Flightline Host/IP Address Port Add Flightline            |                                                          |                   |
| Log In                                                                   |                                                          |                   |
| Delete Flightline                                                        |                                                          |                   |
| Prepare:                                                                 |                                                          |                   |
| Reset Competition!                                                       | Records per page: 100 V                                  | earch:            |
| Delete Results!                                                          |                                                          |                   |
| Delete Sequences!                                                        | CLASS ROUND TYPE ROUND NUM. SCHEDULE SEQUENCES PHASE STA | ATUS II FUNCTIONS |
| Upload Pilots                                                            | Sportsman Known 1 2020 Sportsman Known Single Unflown    |                   |
| Upload Sequences                                                         |                                                          |                   |
| Retrieve:                                                                |                                                          |                   |
| Get Scores                                                               | Total of 1 records (showing 1 to 1)                      | < 1 >             |
| Import Scores                                                            |                                                          |                   |
| <u>ognerate Results</u>                                                  |                                                          |                   |
|                                                                          |                                                          |                   |
|                                                                          |                                                          |                   |
|                                                                          | Elight Ine Control Deck                                  |                   |
|                                                                          | i lightenie control Deck                                 |                   |
|                                                                          |                                                          |                   |
|                                                                          |                                                          |                   |
| Set Up Sequences Set Up Pilots Flight Lines Enter Flight Scores Services |                                                          |                   |
|                                                                          |                                                          |                   |

Score Control Deck

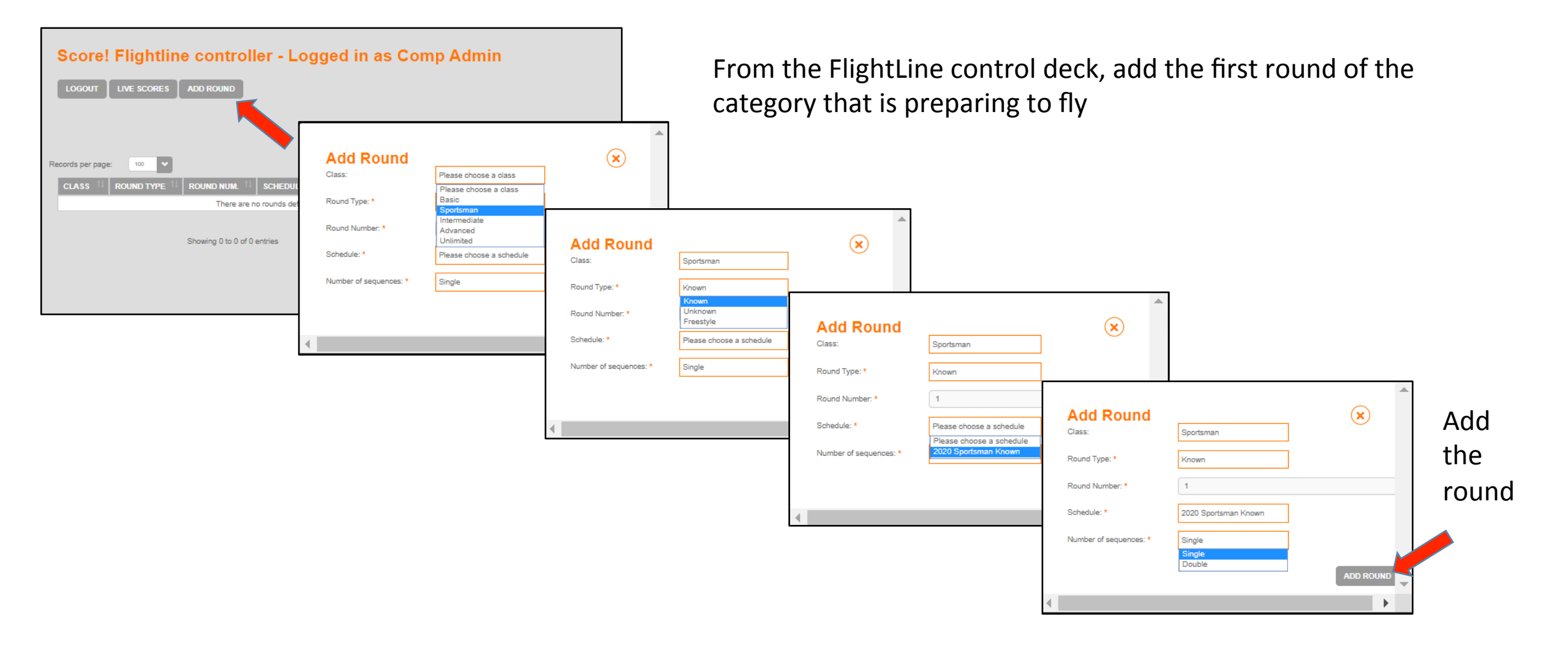

# 11.b. Launch the first competition round

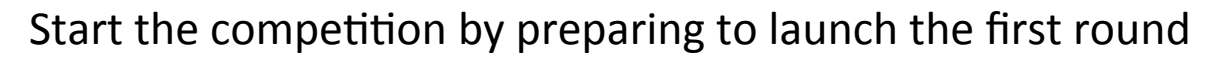

| Score! Flightline controller - Logged in as Comp Admin                                                                                                    |                                                                  |
|----------------------------------------------------------------------------------------------------|------------------------------------------------------------------|
| LOGOUT LIVE SCORES ADD ROUND                                                                                                    |                                                                  |
|                                                                                                    |                                                                  |
| Records per page: 100 Search:                                                                                                    | 192.168.1.9 dice                                                 |
| CLASS         ROUND TYPE         ROUND NUM.         SCHEDULE         SEQUENCES         PHASE         STATUS         FUNCTIONS           Sportsman         Known         1         2020 Sportsman Known         Single         Unflown         E         E                                                                                                    | Are you sure you want to start flying 'Known' round '1' in class |
| Total of 1 records (showing 1 to 1)                                                                                                    | OK Annulla                                                       |
| Descript Elizabilitza escaturallari descriptiones Comun Admin                                                                                                    |                                                                  |
| LOGOUT LIVE SCORES ADD ROUND                                                                                                    | Round successfully activated.                                    |
|                                                                                                    |                                                                  |
| Records per page: 100 V Search:                                                                                                    |                                                                  |
| CLASS     ROUND TYPE     ROUND NUM.     SCHEDULE     SEQUENCES     PHASE     STATUS     F       Sportsman     Known     1     2020 Sportsman Known     Single     ¥Flying     Image: Classical Status     Image: Classical Status     Image: Classic |                                                                  |
| Total of 1 records (showing 1 to 1)                                                                                                    |                                                                  |

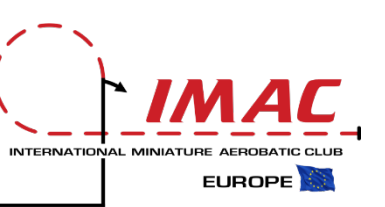

#### 11.c. Start the first competition round

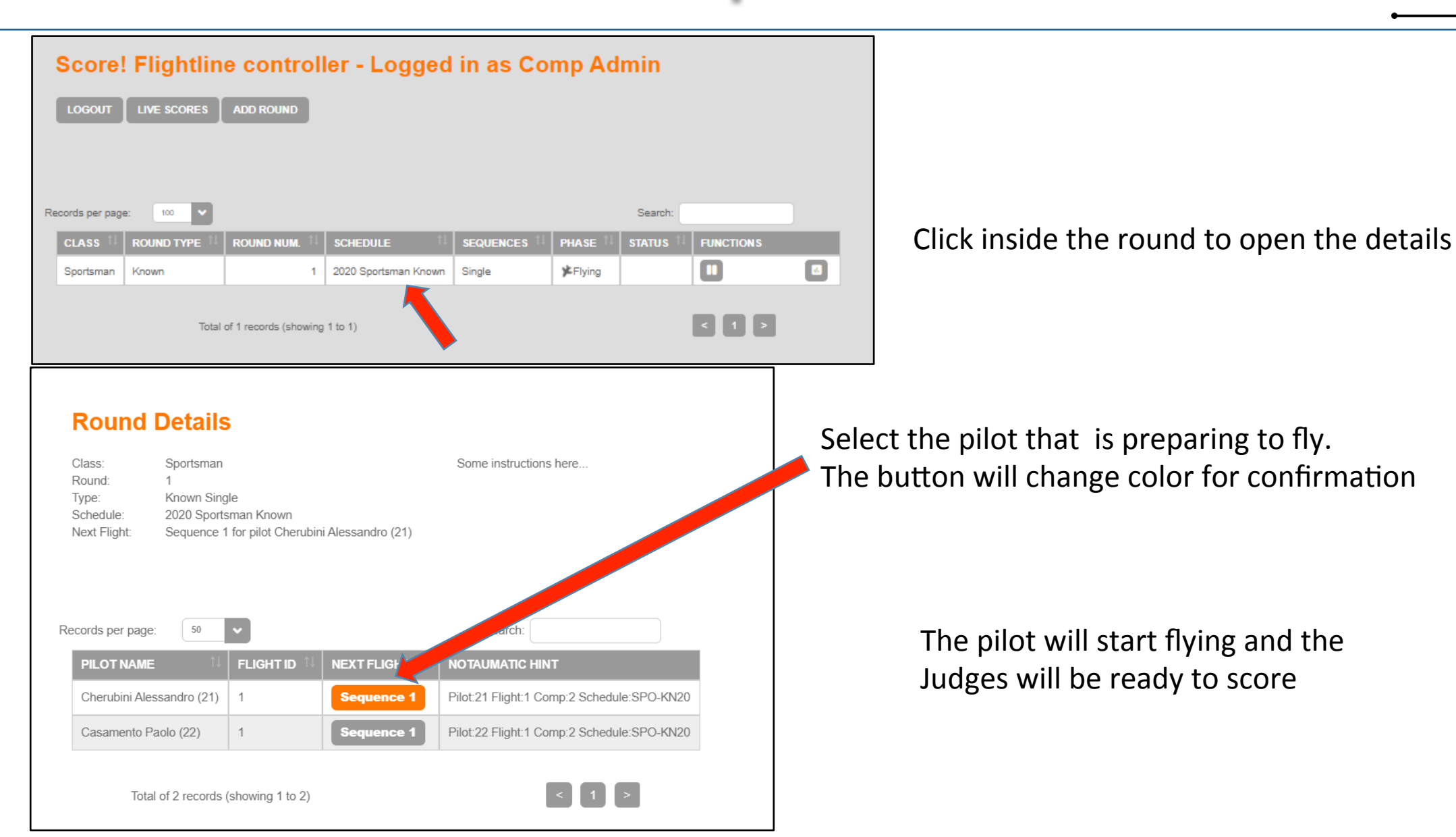

INTERNATIONAL MINIAT

EUROPE

# 10.d. Observe scoring during the competition

|    | Score!                  | Flightlin                          | e controll    | ler - Logged                        | in as Co     | mp Ad               | min     |           |  |
|----|-------------------------|------------------------------------|---------------|-------------------------------------|--------------|---------------------|---------|-----------|--|
|    | LOGOUT                  |                                    | ADD ROUND     |                                     |              |                     |         |           |  |
|    |                         |                                    |               |                                     |              |                     |         |           |  |
| Re | cords per page          | e: 100 💙                           |               |                                     |              |                     | Search: |           |  |
| Re | cords per page          |                                    | ROUND NUM. 11 | SCHEDULE 1                          | SEQUENCES    | PHASE <sup>†1</sup> | Search: | FUNCTIONS |  |
| Re | cords per page<br>CLASS | e: 100 V<br>ROUND TYPE 11<br>Known | ROUND NUM. 11 | SCHEDULE 11<br>2020 Sportsman Known | SEQUENCES 11 | PHASE <sup>†‡</sup> | Search: |           |  |

| Round scores × +                                   |                           |                                                                 |                               |
|----------------------------------------------------|---------------------------|-----------------------------------------------------------------|-------------------------------|
| ← → C ③ Non sicuro   192.168.1.9/scores/           |                           |                                                                 |                               |
| 🗰 App \lambda NotauScore M Posta in arrivo (262) G | Google 🤌 Ji               | tsi Meet Pon Infissi 🛛 🤌 Jitsi Meet Accordo 🛛 🥔 Jitsi Meet Imac | Italia 🛛 🚊 Flight Line Fabio1 |
| 💌 Auto Refresh<br>Reload                           |                           |                                                                 |                               |
|                                                    | Dound (                   |                                                                 |                               |
|                                                    | Class: Sport              | sman                                                            |                               |
|                                                    | Round Type:<br>Round Numb | Known Single<br>per: 1                                          |                               |
| To reduce the                                      | Schedule: 20<br>Live Data | 020 Sportsman Known                                             |                               |
| acquisition                                        | Pilot: Cl                 | nerubini Alessandro (21)                                        |                               |
| acquisition                                        | NUM.<br>1                 | FIGURE                                                          | SEQ 1 JUDGE 3                 |
| time to 2                                          | 2                         | Stallo d'ala                                                    | 6                             |
|                                                    | 3                         | Loop                                                            | No Score                      |
| seconds.                                           | 4                         | Immelmann                                                       | No Score                      |
|                                                    | 5                         | Gobbetta bassa                                                  | No Score                      |
| activate the                                       | 6                         | Vite                                                            | No Score                      |
|                                                    | 7                         | Gobbetta                                                        | No Score                      |
| retresh                                            | 8                         | Pesce rosso                                                     | No Score                      |
|                                                    | 9                         | Discesa a 45º                                                   | No Score                      |
| command                                            | 10                        | Q loop                                                          | No Score                      |
|                                                    | 11                        | Suono                                                           | No Score                      |
|                                                    | 12                        | Controllo spazio aereo                                          | No Score                      |

During the competition, observe that the scores regularly arrive into FlightLine. In order to do this, open the LIVE SCORES tab. Scores acquired will begin to flash red.

| Rou                                             | nd Scores                                                                         |           |                     |               |
|-------------------------------------------------|-----------------------------------------------------------------------------------|-----------|---------------------|---------------|
| Class:<br>Round<br>Round<br>Schedu<br>Live Data | Sportsman<br>Type: Known Single<br>Number: 1<br><u>Jle: 2020 Sport</u> sman Known |           |                     |               |
| Pilot                                           | t: Cherubini Alessa                                                               | ndro (21) | SEO 1 JUDGE 2 [MPP] | SEO 1 JUDGE 3 |
| 1                                               | Lacrima                                                                           | 7         | 6                   | 7             |
| 2                                               | Stallo d'ala                                                                      | 6.5       | 7                   | 6             |
| 3                                               | Loop                                                                              | 8         | 4                   | 7             |
| 4                                               | Immelmann                                                                         | 5         | Not observed        | 5             |
| 5                                               | Gobbetta bassa                                                                    | 4         | 7                   | 8             |
| 6                                               | Vite                                                                              | 5.5       | 5                   | 7             |
| 7                                               | Gobbetta                                                                          | 7         | 6                   | 6             |
| 8                                               | Pesce rosso                                                                       | 8         | 7                   | 7             |
| 9                                               | Discesa a 45º                                                                     | 6.5       | 7                   | 8             |
| 10                                              | Q loop                                                                            | 7         | 5.5                 | 5             |
| 11                                              | Suono                                                                             | 8         | 7                   | 6             |
| 12                                              | Controllo spazio aereo                                                            | 7         | 8                   | 8             |

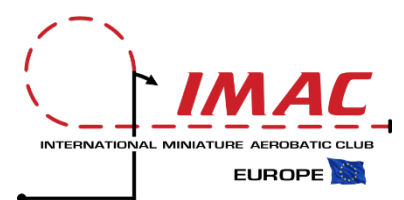

#### Round Scores

Class: Sportsman Round Type: Known Single Round Number: 1 Schedule: 2020 Sportsman Known Live Data

#### Pilot: Cherubini Alessandro (21)

| NUM. | FIGURE                 | SEQ 1 JUDGE 1 [MPP] | SEQ 1 JUDGE 2 [MPP] | SEQ 1 JUDGE 3 |
|------|------------------------|---------------------|---------------------|---------------|
| 1    | Lacrima                | 7                   | 6                   | 7             |
| 2    | Stallo d'ala           | 6.5                 | 7                   | 6             |
| 3    | Loop                   | 8                   | 4                   | 7             |
| 4    | Immelmann              | 5                   | Not observed        | 5             |
| 5    | Gobbetta bassa         | 4                   | 7                   | 8             |
| 6    | Vite                   | 5.5                 | 5                   | 7             |
| 7    | Gobbetta               | 7                   | 6                   | 6             |
| 8    | Pesce rosso            | 8                   | 7                   | 7             |
| 9    | Discesa a 45º          | 6.5                 | 7                   | 8             |
| 10   | Q loop                 | 7                   | 5.5                 | 5             |
| 11   | Suono                  | 8                   | 7                   | 6             |
| 12   | Controllo spazio aereo | 7                   | 8                   | 8             |

In Score, corrections can be made after each flight, checking the Judges print notes:

- Confirm "not observed (NO)" or insert the numeric value if reported on the print;
- Correct values that each judge may have corrected on his print (this is why prints are so important).

| Score<br>Figure: 4<br>Desc: Immelmann<br>K-Factor: 15<br>Rule: 0<br>Long Desc: Immelmann | 1                                        |             | ×                                                                                        |                      |                 |       |  |
|------------------------------------------------------------------------------------------|------------------------------------------|-------------|------------------------------------------------------------------------------------------|----------------------|-----------------|-------|--|
| Score:<br>Judge Comment:<br>CD Comment:                                                  | Score<br>Judge's Comment<br>CD's Comment |             | Score<br>Figure: 4<br>Desc: Immelmann<br>K-Factor: 15<br>Rule: 0<br>Long Desc: Immelmann |                      |                 | ×     |  |
| 3reak:                                                                                   |                                          | ELETE SCORE | Score:<br>Judge Comment:                                                                 | 5<br>Judge's Comment |                 |       |  |
|                                                                                          |                                          |             | CD Comment:<br>Break:                                                                    | CD's Comment         | DELETE SCORE    | AVE   |  |
|                                                                                          |                                          | 4           | Immelmann                                                                                | 5                    | 5<br>[adjusted] | 5     |  |
|                                                                                          |                                          | -           |                                                                                          | -                    | -               | · · · |  |

#### 11.f. Close the round

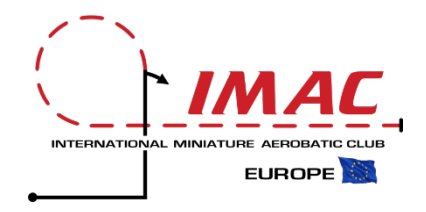

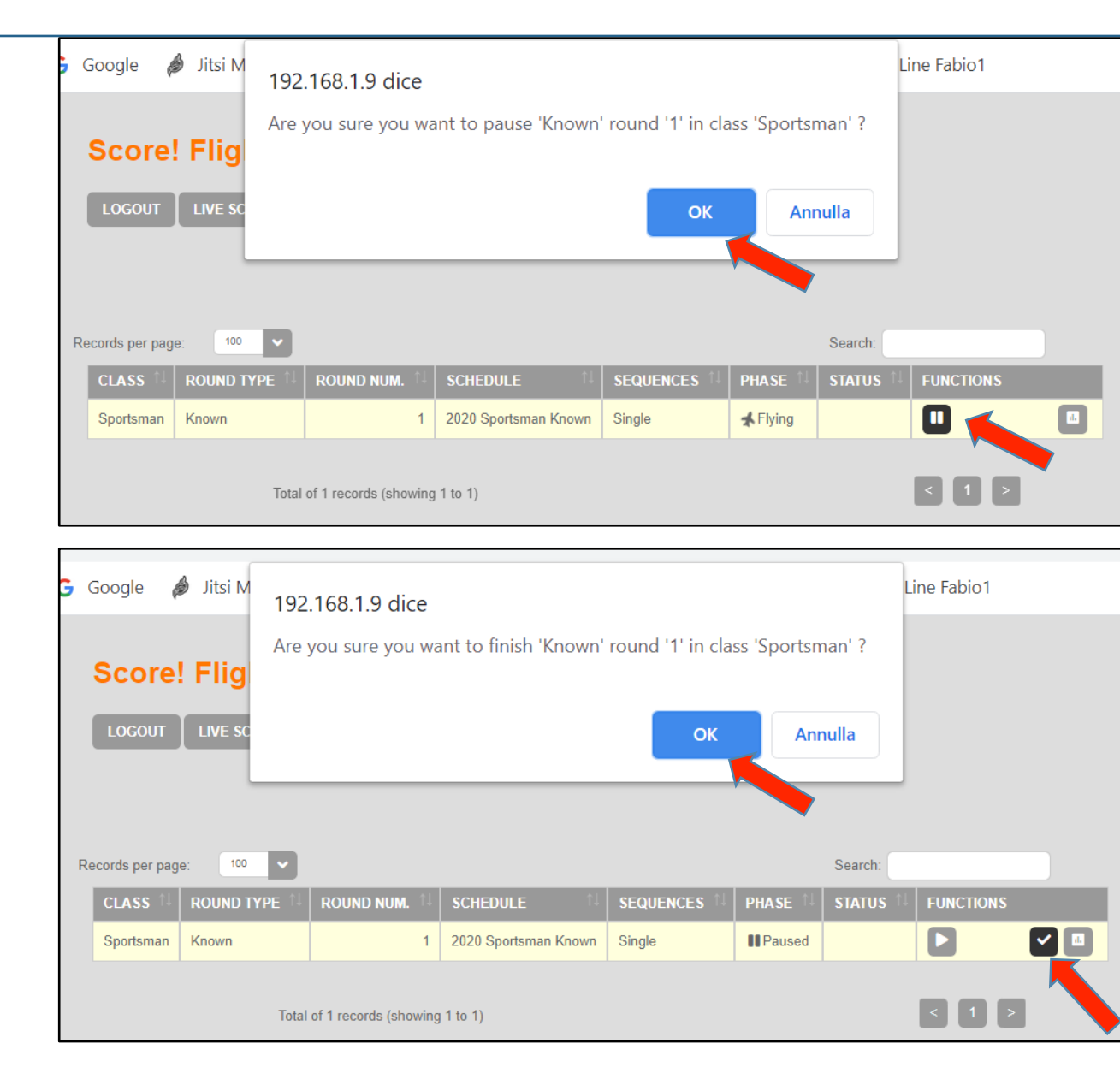

Once all judges have completed their voting process, close the round by:

- 1. Pause the round;
- 2. Close it by clicking of the confirmation button.

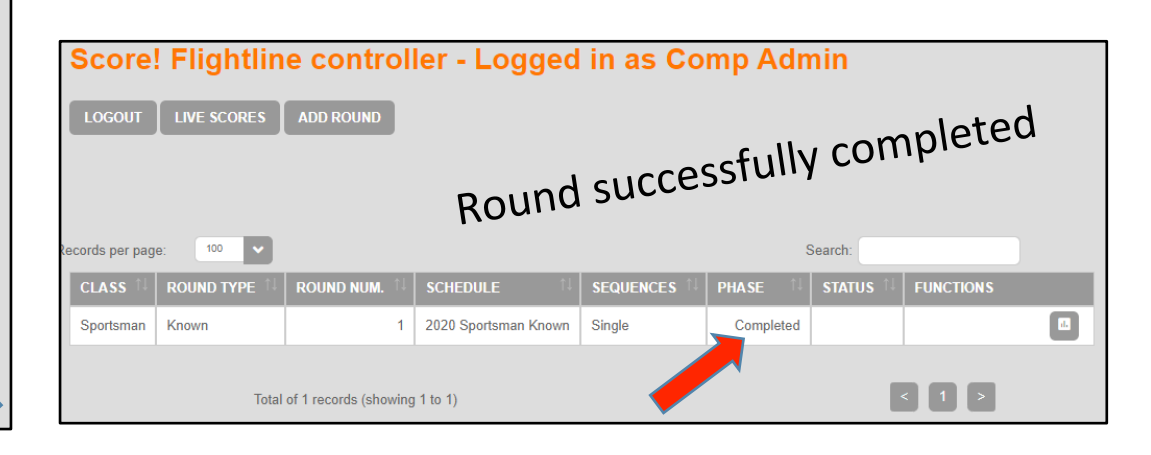

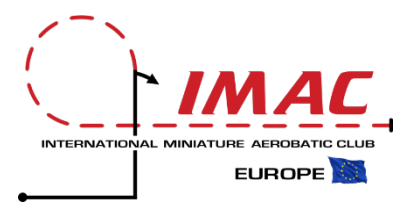

|                           | Flight Line Control                                          |    |  |
|---------------------------|--------------------------------------------------------------|----|--|
| Flightline Controls       | Current Flightline: Default Flightline 1                     |    |  |
| Connect:                  | Host: Flightline Host/IP Address :Port <u>Add Flightline</u> | ne |  |
| Log Out                   | This data is from flightline with Id: 1                      |    |  |
| <u>D</u> elete Flightline | There are 1 flightlines known to Score!                      |    |  |
| Prepare:                  |                                                              |    |  |
| Reset Competition!        |                                                              |    |  |
| Delete Results!           |                                                              |    |  |
| Delete Pilots!            |                                                              |    |  |
| Delete Sequences!         |                                                              |    |  |
| Upload Pilots             |                                                              |    |  |
| Upload Sequences          |                                                              |    |  |
| Deteisure                 |                                                              |    |  |
| Get Scores                |                                                              |    |  |
|                           |                                                              |    |  |
| Conorata Booulta          |                                                              |    |  |
| Generate Results          |                                                              |    |  |
|                           |                                                              |    |  |
|                           |                                                              |    |  |

#### IMPORT INTO SCORE ALL ROUND DATA FROM FLIGHTLINE

|                                            | Flight Line Control                                                                                                    |            |
|--------------------------------------------|----------------------------------------------------------------------------------------------------|------------|
|                                            | Flight Line Control                                                                                                    |            |
| Flightline Controls                        | Current Flightline: Default Flightline 1                                                                                                    |            |
| Connect:                                   | Host: Flightline Host/IP Address :Port Add Flightline                                                                                                    |            |
| Log Out                                    | Checking flightline 1 - 'Default Flightline 1'                                                                                                    |            |
| <u>D</u> elete Flightline                  | Flightline 1 - 'Default Flightline 1' has 1 rounds.                                                                                                    |            |
| Dranasa                                    | There were a total of 1 rounds in 1 flightlines.                                                                                                    |            |
| Reset Competition!                         | Sportsman Known round 1 on flightline 1 is known in the comp as round 1                                                                                                    |            |
| Delete Results!                            | Adding IMAC Flight: Class: Sportsman Type: Known Round: 1 Judge: 1 Sequence: 1 Pilot: Cherubini Alessandro (;                                                                                                    | 21)        |
| Delete Pilote!                             | Adding IMAC Flight: Class: Sportsman Type: Known Round: 1 Judge: 2 Sequence: 1 Pilot: Cherubini Alessandro (2<br>Adding IMAC Flight: Class: Sportsman Type: Known Round: 1 Judge: 3 Sequence: 1 Pilot: Cherubini Alessandro (2     | 21)<br>21) |
| Delete Filots:                             | Adding IMAC Flight: Class: Sportsman Type: Known Round: 1 Judge: 1 Sequence: 1 Pilot: Casamento Paolo (26)                                                                                                    |            |
| Delete Sequences:                          | Adding IMAC Flight: Class: Sportsman Type: Known Round: 1 Judge: 2 Sequence: 1 Pilot: Casamento Paolo (26)<br>Adding IMAC Flight: Class: Sportsman Type: Known Round: 1 Judge: 3 Sequence: 1 Pilot: Casamento Paolo (26)           |            |
| Upload Pilots                              | Adding IMAC Flight: Class: Sportsman Type: Known Round: 1 Judge: 1 Sequence: 1 Pilot. Mari Ricotti Guillermo (2                                                                                                    | 8)         |
| Upload Sequences                           | Adding IMAC Flight: Class: Sportsman Type: Known Round: 1 Judge: 2 Sequence: 1 Pilot: Mari Ricotti Guillermo (2<br>Adding IMAC Flight: Class: Sportsman Type: Known Round: 1 Judge: 3 Sequence: 1 Pilot: Mari Ricotti Guillermo (2 | 8)<br>8)   |
| Retrieve:                                  |                                                                                                    |            |
| Get Scores                                 |                                                                                                    |            |
|                                            |                                                                                                    |            |
| Import Scores                              |                                                                                                    |            |
| Import Scores<br>G <u>e</u> nerate Results |                                                                                                    |            |
| Import Scores<br>G <u>e</u> nerate Results |                                                                                                    |            |
| Import Scores<br>G <u>e</u> nerate Results |                                                                                                    |            |

#### To import the scores, first select **Get Scores** in the Score menu

#### and click on Import Scores

# 11.h. View and print round results in Score

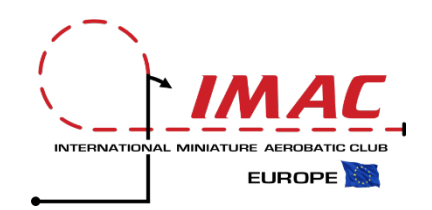

| 🗟 Score! :: INTERNATIONAL IMAC 2020 (data/inim_2020) — 🗆 🗙                                                                                                    | 🗟 Score! :: INTERNATIONAL IMAC 2020 (data/inim_2020) — 🗆 🗙                                                                                                    |
|----------------------------------------------------------------------------------------------------|----------------------------------------------------------------------------------------------------|
| <u>File</u> <u>R</u> eports <u>H</u> elp                                                                                                    | <u>File</u> <u>Reports</u> <u>H</u> elp                                                                                                    |
| Elle       Reports       Help         Enter Flight Scores         Pilots       City 3         Attract (68) (Adv)         23: Barbaro Roberto (27) (Spo)       Image (1-3)         16: Bellesi Paolo (6) (Bas)       Cherubini Alessandro (21)         16: Bellesi Paolo (6) (Bas)       Cherubini Alessandro (21)         16: Casamento Angelo (22) (Adv)       Description         17: Colombini Marcello (84) (Uni)       Comment.         18: Citerubini Alessandro (21) (Spo)       Participation         19: Citerubini Alessandro (21) (Spo)       Description         10: Citerubini Alessandro (21) (Spo)       Participation         10: Citerubini Alessandro (21) (Spo)       Participation         10: Citerubini Alessandro (21) (Spo)       Participation         10: Coccessi Marcello (84) (Uni)       Participation         10: Cocores Francesco (48) (Uni)       Participation         10: Colombini Marco (7) (Bas)       Participation         10: Cocore Francesco (44) (Uni)       Participation         10: Otop       Participation         10: Otop       Participation         10: Otop       Participation         10: Otop       Participation         10: Otop       Participation         10: Ot | File       Reports       Help         Piot Detail       Frequency Usage       Enter Flight Scores         Piot Detail       StoryWriter       Range [1.3]         StoryWriter       Uty 3       Uty moves         StoryWriter       Range [1.3]       Judge / Sheet: 1         StoryWriter       Chc accolessi Marcelto (24) (Un)       Results Report Options         40: Ciccolessi Marcelto (84) (Un)       Cherubini Alessandro (21)         13: Costa Gregorio (3) (Bas)       Description       K         32: De Caro Ignazio (44) (Ut)       1 Taer Drop       28         33: Di Biaggio Nauro (63) (Adv)       Description       K         4: Decaro Ignazio (44) (Ut)       1 Taer Drop       28         33: Di Biaggio Nauro (63) (Adv)       3) Avalanche       21       8.0         31: Casta Gregorio (3) (Spo)       Spit S       15       5.0         32: Adatanche       21       8.0       8.0         33: Avalanche       21       8.0       8.0         34: Giarmarinaror Fabio (41) (Int)       Spit S       15       5.0         34: Giarmarinaro Fabio (41) (Int)       Sound       6       8.0         32: Giotta Marce (17) (Adv)       Sund       6       8.0         30: Alespace |
| Set Up Sequences Set Up Pilots Flight Lines Enter Flight Scores Services                                                                                                    | Set Up Sequences Set Up Pilots Flight Lines Enter Flight Scores Services                                                                                                    |

If needed, view scores of each flight

By selecting from the Result pull-down menu, the results can be viewed and printed. For an optimal visualization it is advisable to extract the results by single category and then print them

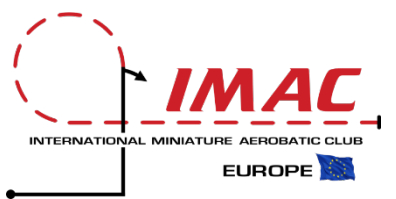

#### INTERNATIONAL IMAC 2020 Contest Results

As of 10-giu-2020 22:42

Mobile view

#### Sportsman

Final scores in Sportsman ranged from a low of 954,1 to a high of 1.000,0 (a range of 45,9)

|                           |                                                          |                         | Known                                 |
|---------------------------|----------------------------------------------------------|-------------------------|---------------------------------------|
| Rank                      | Pilot                                                    | Final Score             | Round 1                               |
|                           |                                                          |                         | Seq 1                                 |
| 1                         | Mari Ricotti Guillermo (28)                              | <b>1.000,0</b><br>67,5% | <b>1.000,0</b><br>67,5%               |
| 2                         | Casamento Paolo (26) (Katana)                            | <b>961,3</b><br>64,9%   | 961,3<br>64,9% <sup>[pp]</sup>        |
| 3                         | Cherubini Alessandro (21) (Extra 330 SC Krill)           | <b>954,1</b><br>64,4%   | <b>954,1</b><br>64,4% <sup>[pp]</sup> |
|                           | [pp] - "Missing scale pilot/panel" penalty was assessed. |                         |                                       |
| s without a scale pilot a | and panel installed are assessed a penalty.              |                         |                                       |

Report Parameters: Divisions=Sportsman; Knowns=Yes; Unknowns=No; Freestyle=No; Rounds=1-20

Score! v4.32-RELEASE; Elapsed time to create report: 170ms

### 11.j. Start server and import mobile visible scores international miniature arrobition

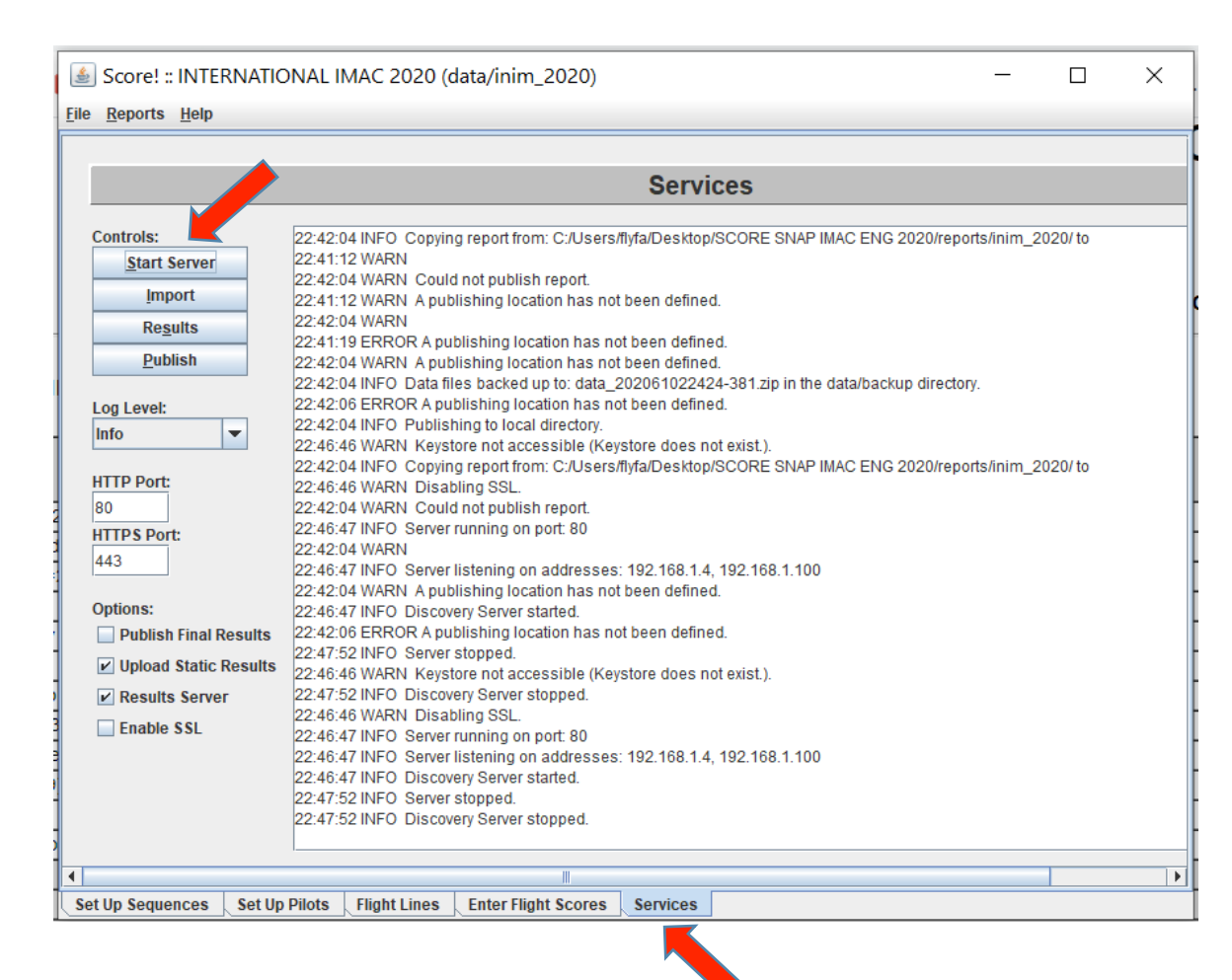

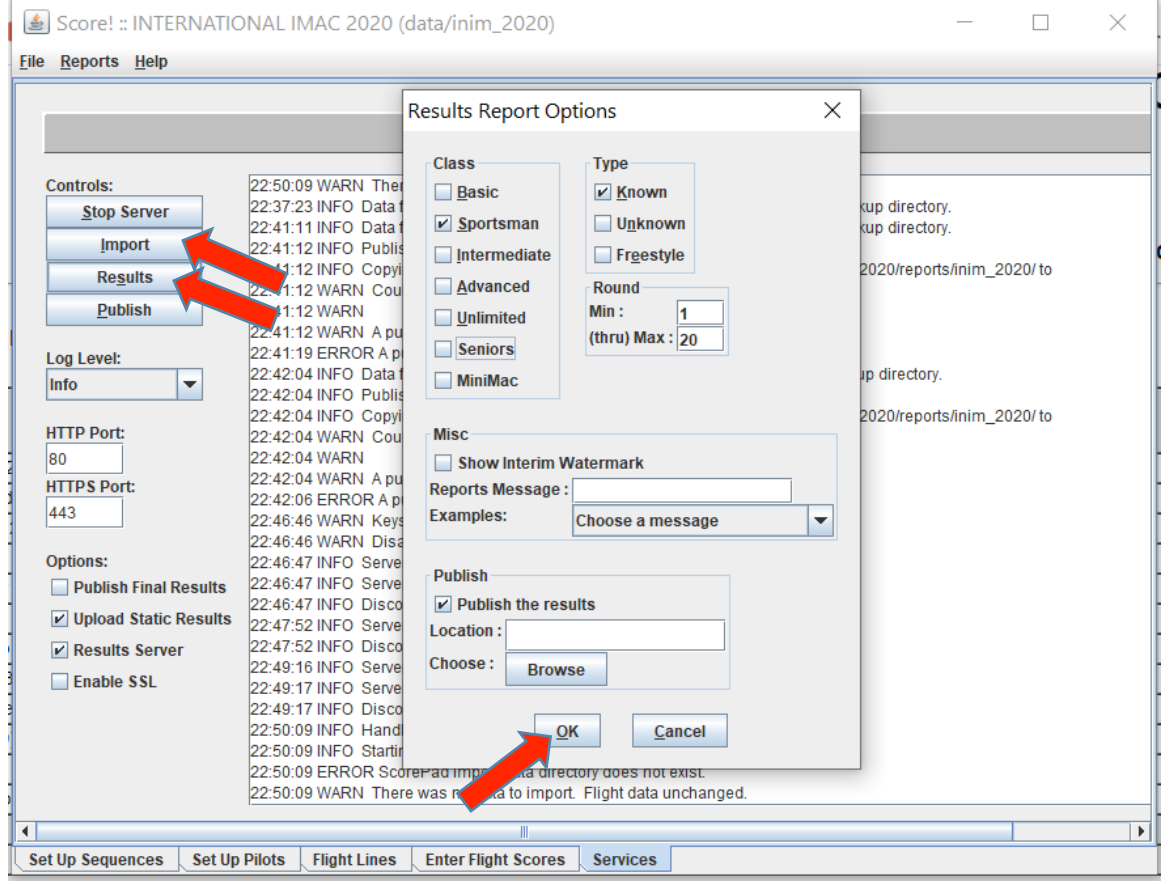

EUROPE

#### 11.k. View scores on smartphones and tablets

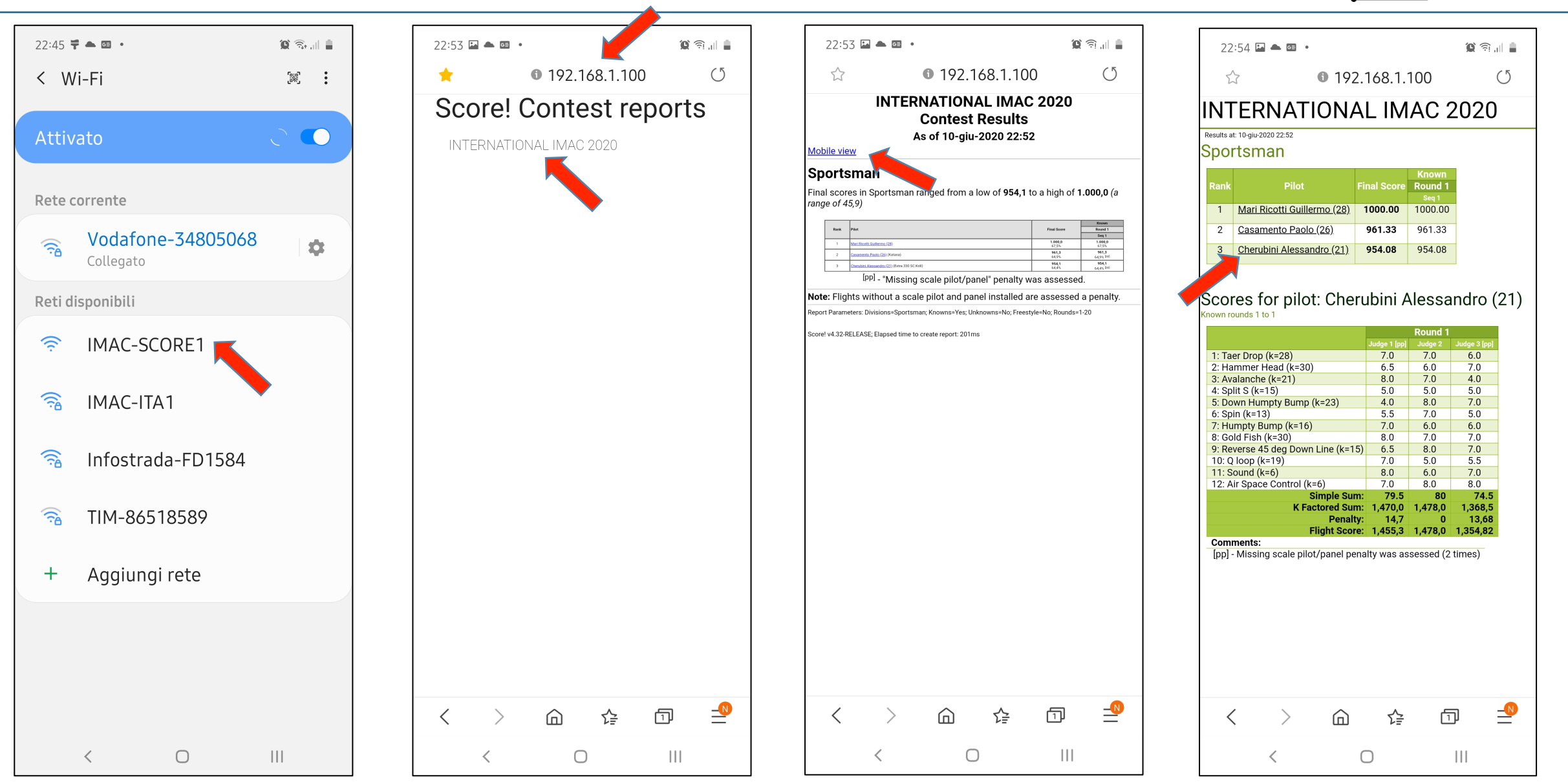

INTERNATIONAL MINIATURE AEROBATIC CLUE

EUROPE